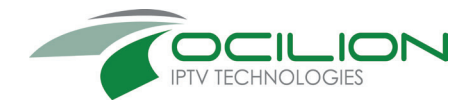

# GUI2016 Benutzeroberfläche

Gebrauchsanleitung

Original Deutsch Version 2.1 Stand: 24.04.2019

Ocilion IPTV Technologies GmbH Schärdinger Str. 35 • 4910 Ried im Innkreis T +43 7752 2144 0 • www.ocilion.com

# Inhaltsverzeichnis

| 1. | Einle           | eitung . |                                                | 5  |
|----|-----------------|----------|------------------------------------------------|----|
| 2. | Fernbedienungen |          |                                                |    |
|    | 2.1             | Blueto   | oth-Fernbedienung                              | 7  |
|    | 2.2             | Infraro  | t-Fernbedienung                                | 8  |
| 3. | Erst            | e Inbeti | riebnahme                                      | 9  |
|    | 3.1             | Netzw    | erkverbindung herstellen                       | 9  |
|    |                 | 3.1.1    | Netzwerkkabel-Verbindung                       | 9  |
|    |                 | 3.1.2    | WLAN-Verbindung                                | 10 |
|    |                 | 3.1.3    | WLAN-Verbindung trennen                        | 12 |
|    |                 | 3.1.4    | Bluetooth-fähige Fernbedienung koppeln         | 13 |
|    | 3.2             | IPTV a   | ktivieren                                      | 14 |
|    | 3.3             | Softwa   | are-Update durchführen                         | 15 |
|    | 3.4             | Replay   | v aktivieren                                   | 15 |
| 4. | Fun             | ktionen  |                                                | 17 |
|    | 4.1             | Hilfe    |                                                |    |
|    | 42              | Jugen    | dschutz                                        | 18 |
|    |                 | 4.2.1    | Jugendschutz aktivieren / deaktivieren         |    |
|    |                 | 4.2.2    | Sperre von Inhalten vorübergehend aufheben     |    |
|    | 43              | Fernse   | phen                                           | 20 |
|    |                 | 4.3.1    | Senderliste einblenden                         |    |
|    |                 | 4.3.2    | Programmliste einblenden                       |    |
|    |                 | 4.3.3    | Kurzinfo einblenden                            | 21 |
|    |                 | 4.3.4    | Sendungsdetails anzeigen                       | 22 |
|    | 4.4             | Erweit   | erte Funktionen mit Replay                     | 23 |
|    |                 | 4.4.1    | Vergangene Sendung starten                     |    |
|    |                 | 4.4.2    | Vor- bzw. Zurückspulen einer laufenden Sendung |    |
|    |                 | 4.4.3    | Laufende Sendung pausieren                     |    |
|    | 4.5             | TV-Pro   | ogramm                                         | 27 |
|    |                 | 4.5.1    | Im TV-Programm navigieren                      |    |
|    |                 | 4.5.2    | Datum und Uhrzeit auswählen                    |    |
|    |                 | 4.5.3    | Sendungsdetails anzeigen                       |    |
|    | 4.6             | Suche    |                                                | 29 |
|    |                 | 4.6.1    | Eingeben von Suchbegriffen                     |    |
|    |                 | 4.6.2    | Gespeicherten Suchbegriff erneut verwenden     | 30 |
|    |                 | 4.6.3    | Löschen von Suchbegriffen                      | 30 |
|    | 4.7             | Rekord   | der                                            | 30 |
|    |                 | 4.7.1    | Einzelne Sendung aufnehmen                     | 31 |
|    |                 | 4.7.2    | Serie aufnehmen                                | 32 |

|    |      | 4.7.3     | Geplante Aufnahmen anzeigen          |    |
|----|------|-----------|--------------------------------------|----|
|    |      | 4.7.4     | Abspielen von Aufnahmen              |    |
|    |      | 4.7.5     | Löschen von Aufnahmen                |    |
|    | 4.8  | Videot    | hek                                  | 36 |
|    |      | 4.8.1     | Filme abrufen                        |    |
|    |      | 4.8.2     | Erotik-Videothek                     |    |
|    | 4.9  | Radio.    |                                      |    |
|    | 4.10 | ) Mobil . |                                      | 40 |
|    |      | 4.10.1    | Herunterladen von Tv Fellow          |    |
|    |      | 4.10.2    | Mobiles Gerät verbinden              |    |
|    |      | 4.10.3    | Neuen QR-Code generieren             |    |
| 5. | Abo  | nnemen    | nts                                  | 43 |
|    | 5.1  | Abonn     | ierte Optionen anzeigen              | 43 |
|    | 5.2  | Verfüg    | bare Optionen anzeigen               | 44 |
|    | 5.3  | Option    | abonnieren                           | 44 |
|    | 5.4  | Option    | kündigen                             | 45 |
|    | 5.5  | Kündig    | jung widerrufen                      | 46 |
| 6. | Eins | tellunge  | en                                   |    |
|    | 6.1  | Allgem    | eine Einstellungen                   | 47 |
|    |      | 6.1.1     | Zusätzliche Aufnahmezeit hinzufügen  |    |
|    |      | 6.1.2     | HD durch SD ersetzen                 |    |
|    |      | 6.1.3     | HDMI-CEC verwenden                   |    |
|    |      | 6.1.4     | Auto-Hilfe anzeigen                  |    |
|    | 6.2  | Bildanz   | zeige anpassen                       | 49 |
|    |      | 6.2.1     | Bildschirmauflösung                  |    |
|    |      | 6.2.2     | Anzeige SDTV                         |    |
|    | 6.3  | Tonaus    | sgabe anpassen                       | 50 |
|    |      | 6.3.1     | Standard-Lautstärke bestimmen        | 50 |
|    |      | 6.3.2     | Lautstärke wiederherstellen          | 50 |
|    |      | 6.3.3     | Ausgabeformat                        | 50 |
|    | 6.4  | Sender    | rsortierung/Favoritenliste erstellen | 51 |
|    |      | 6.4.1     | Getrennte TV-/Radio-Sendersortierung | 51 |
|    |      | 6.4.2     | Favoritenliste                       | 53 |
|    | 6.5  | Energie   | esparmodus bestimmen                 | 54 |
|    |      | 6.5.1     | Energiesparmodus Fernsehen           | 54 |
|    |      | 6.5.2     | Dauer der Inaktivität Fernsehen      | 54 |
|    |      | 6.5.3     | Energiesparmodus Radio               | 55 |
|    |      | 6.5.4     | Dauer Inaktivität Radio              | 55 |
|    |      | 6.5.5     | TV-Gerät automatisch abschalten      |    |

| 6.6 Sprache anpassen                       | 55 |
|--------------------------------------------|----|
| 6.7 PINs ändern                            | 55 |
| 6.8 Jugendschutz aktivieren / deaktivieren | 56 |
| 6.9 Fernbedienung ersetzen                 | 57 |
| 6.10 Replay aktivieren / deaktivieren      | 57 |
| 7. Optionen                                | 58 |
| 7.1 Tonspur anpassen                       | 58 |
| 7.2 Untertitel einschalten                 | 58 |
| 7.3 Sleeptimer aktivieren                  | 58 |

# Einleitung

 $(\mathbf{i})$ 

# 1. Einleitung

Bitte beachten Sie, dass Darstellung und Funktionsumfang der Benutzeroberfläche von Ihrem Netzbetreiber bzw. Ihrem abonnierten Produkt abhängig sind.

Die Benutzeroberfläche dient zur Steuerung des IPTV-Systems von Ocilion. Über das Hauptmenü und diverse Widgets haben Sie Zugriff auf nahezu alle zur Verfügung stehenden Funktionen des IPTV-Systems. Weitere Funktionen (wie z. B. die Senderliste) können Sie direkt im jeweils aktiven Modus aufrufen.

# Fernbedienungen

# 2. Fernbedienungen

(j)

Die Tastenbelegung variiert je nach Fernbedienungsmodell bzw. Systemeinstellung.

# 2.1 Bluetooth-Fernbedienung

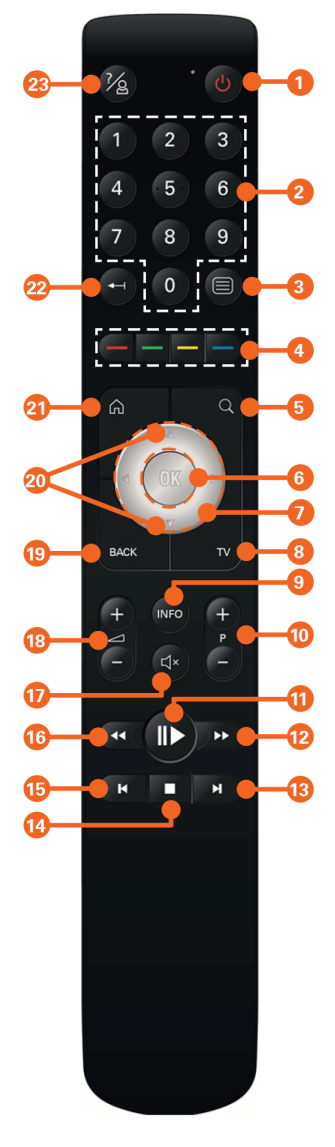

|    | Ein / Aus (Standby)                                                    |
|----|------------------------------------------------------------------------|
| 2  | Zifferntasten                                                          |
| 3  | Teletext aufrufen                                                      |
| 4  | Funktionstasten                                                        |
| 5  | Suche aufrufen                                                         |
| 6  | Eingabe bestätigen<br>Senderliste einblenden                           |
| 7  | Navigationstasten<br>(oben / unten / links / rechts)                   |
| 8  | TV-Programm aufrufen                                                   |
| 9  | Sendungsdetails anzeigen                                               |
|    | Kurzinfo einblenden                                                    |
| 10 | Programm auf (+) und ab (-)<br>seitenweise blättern auf (+) und ab (-) |
| 1  | Wiedergabe / Pause<br>(Rekorder / Replay / Videothek)                  |
| 12 | Vorspulen                                                              |
| 13 | Schnelles Vorspulen                                                    |
| 14 | Stopp (Rekorder / Replay / Videothek)                                  |
|    | Aktuelle Sendung (TV-Programm)                                         |
| 15 | C Schnelles Zurückspulen                                               |
| 16 | Zurückspulen                                                           |
| 17 | Stumm schalten                                                         |
| 18 | Lautstärke lauter (+) und leiser (-)                                   |
| 19 | Zurück                                                                 |
| 20 | Programmliste einblenden                                               |
| 21 | Menü aufrufen                                                          |
| 22 | Zeichen löschen                                                        |
| 23 | Hilfe aufrufen<br>Profil wechseln*                                     |
|    | Zwischen Set Top Box-/TV-Modus<br>wechseln (> 2 Sek. gedrückt halten)  |

# Fernbedienungen

Infrarot-Fernbedienung

# 2.2 Infrarot-Fernbedienung

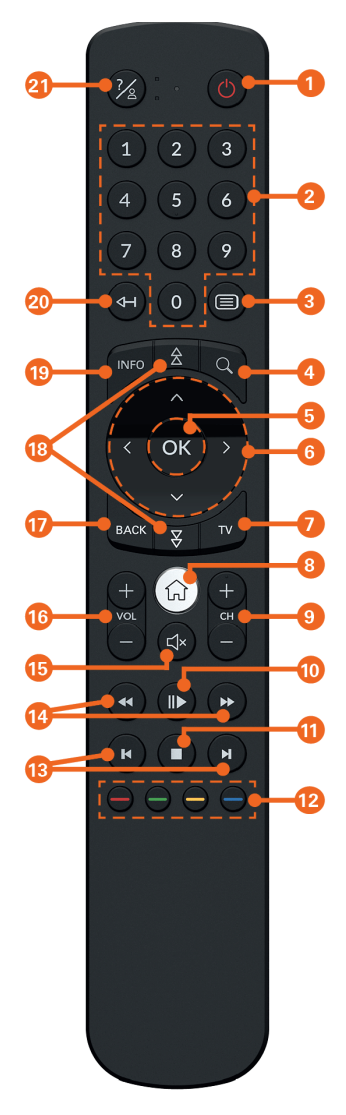

| 1 Ein / Aus (Standby)                                    |
|----------------------------------------------------------|
| 2 Zifferntasten                                          |
| 3 Teletext aufrufen                                      |
| 4 Suche aufrufen                                         |
| 5 Eingabe bestätigen                                     |
| Senderliste einblenden                                   |
| 6 Navigationstasten                                      |
| 7V-Programm aufrufen                                     |
| 8 Menü aufrufen                                          |
| Sender auf (+) und ab (-)                                |
| 10 Wiedergabe / Pause<br>(Rekorder / Replay / Videothek) |
| 1 Stopp (Rekorder / Replay / Videothek)                  |
| Aktuelle Sendung (TV-Programm)                           |
| 12 Funktionstasten                                       |
| 13 Schnelles Vor- / Zurückspulen                         |
| 14 Vor- / Zurückspulen                                   |
| 15 Stumm schalten                                        |
| 16 Lautstärke lauter (+) und leiser (-)                  |
| 17 Zurück                                                |
| 18 Seitenweise blättern (auf / ab)                       |
| 19 Kurzinfo einblenden                                   |
| Sendungsdetails anzeigen                                 |
| 20 Zeichen löschen                                       |
| 21 Hilfe aufrufen                                        |
| Profil wechseln*                                         |
|                                                          |

\* Derzeit ohne Funktion.

# 3. Erste Inbetriebnahme

Um die Set Top Box in Betrieb zu nehmen, benötigen Sie zusätzlich

- eine aktive Internetverbindung (Netzwerkkabel oder WLAN)
- eine Fernbedienung (Infrarot oder Bluetooth-fähig)
- Zugangsdaten (optional, abhängig vom Netzbetreiber)

Wenn Sie die Netzwerkverbindung mithilfe des Netzwerkkabels herstellen, folgen Sie den Anweisungen am TV-Gerät. Wenn Sie die Netzwerkverbindung mithilfe von WLAN herstellen, lesen Sie weiter in Abschnitt **3.1.1 Netzwerkkabel-Verbindung** auf Seite 9.

# 3.1 Netzwerkverbindung herstellen

(i)

Beachten Sie, dass bei einer Verbindung mit WLAN und gleichzeitiger Nutzung dieser Internetverbindung durch andere Geräte die Bandbreite eingeschränkt sein kann. Dadurch kann es zu Störungen oder Unterbrechungen bei der Wiedergabe kommen.

Die Set Top Box benötigt eine aktive Internetverbindung, um sich mit einem IPTV-System verbinden zu können. Stellen Sie die Verbindung entweder mit einem Netzwerkkabel oder mithilfe von WLAN her. Sie können die Netzwerkverbindung nach erfolgter Inbetriebnahme wechseln. Lesen Sie hierzu die Informationen im jeweiligen Kapitel.

# 3.1.1 Netzwerkkabel-Verbindung

Die Netzwerkkabel-Verbindung wird von der Set Top Box bevorzugt behandelt, d. h. auch wenn Sie die Netzwerkverbindung bereits mit WLAN
 hergestellt haben, können Sie ein Netzwerkkabel anschließen. Die Netzwerkverbindung erfolgt dann über das Netzwerkkabel. Wir empfehlen jedoch, in diesem Fall die WLAN-Verbindung zu trennen (siehe Abschnitt 3.1.3 WLAN-Verbindung trennen auf Seite 12).

- 1. Verbinden Sie die Set Top Box wie in der Gebrauchsanleitung der Set Top Box beschrieben. Achten Sie dabei auf die richtige Anschlussreihenfolge.
- 2. Liegt ein Software-Update vor, folgen Sie den Anweisungen am TV-Gerät (siehe auch Kapitel **3.3 Software-Update durchführen** auf Seite 15).

#### **Erste Inbetriebnahme** Netzwerkverbindung herstellen

- Verwenden Sie eine Bluetooth-f\u00e4hige Fernbedienung, folgen Sie den Anweisungen am TV-Ger\u00e4t zum Koppeln der Fernbedienung (siehe auch Kapitel 3.1.4 Bluetooth-f\u00e4hige Fernbedienung koppeln Seite 13).
- Haben Sie Zugangsdaten von Ihrem Netzbetreiber bekommen, geben Sie diese ein, wenn Sie dazu aufgefordert werden (siehe auch Kapitel 3.2 IPTV aktivieren Seite 14).

# 3.1.2 WLAN-Verbindung

Wenn Sie eine Bluetooth-fähige Fernbedienung verwenden, müssen Sie bei der erstmaligen Inbetriebnahme zuerst die Fernbedienung koppeln.
 Erst dann können Sie im Setup-Menü navigieren. Lesen Sie dazu zuerst den Abschnitt 3.1.4 Bluetooth-fähige Fernbedienung koppeln auf Seite 13.

Wenn Sie keinen Netzwerkanschluss in der Nähe des Aufstellungsortes der Set Top Box haben, können Sie die Internetverbindung mithilfe von WLAN herstel-Ien. Wechseln Sie dazu nach dem Start der Set Top Box in das Setup.

# 3.1.2.1 WLAN-Verbindung herstellen

- 1. Verbinden Sie die Set Top Box wie in der Gebrauchsanleitung der Set Top Box beschrieben. Achten Sie dabei auf die richtige Anschlussreihenfolge.
- 2. Warten Sie, bis das TV-Gerät die Meldung *Keine Netzwerkverbindung* anzeigt (siehe Abbildung *Setup aufrufen*).
- 3. Drücken Sie die Taste **OK** auf der Fernbedienung bzw. die Taste auf der Set Top Box, um das Setup aufzurufen.
- Drücken Sie erneut die Taste OK, wenn Sie eine Bluetooth-fähige Fernbedienung koppeln wollen und lesen Sie weiter in Abschnitt 3.1.4 Bluetooth-fähige Fernbedienung koppeln auf Seite 13.
- 5. Richten Sie unter **WLAN verbinden** die WLAN-Verbindung ein. Folgen Sie dazu den Anweisungen am TV-Gerät.

# Erste Inbetriebnahme

Netzwerkverbindung herstellen

| Keine Netzwerkverbindung,                                                                                                    |  |  |  |  |
|----------------------------------------------------------------------------------------------------|--|--|--|--|
| Bitte überprüfen Sie, ob das Netzwerkkabel mit der Set Top Box verbunden ist.<br>Wählen Sie Setup oder drücken Sie die Taste auf der Set Top Box<br>um eine WLAN-Verbindung einzurichten. |  |  |  |  |
| Setup                                                                                                    |  |  |  |  |
|                                                                                                    |  |  |  |  |
| Setun Verlassen                                                                                                    |  |  |  |  |
| Setup Verlassen                                                                                                    |  |  |  |  |
| Setup Verlassen                                                                                                    |  |  |  |  |
| Setup Verlassen WLAN verbinden WLAN trennen                                                                                                    |  |  |  |  |
| Setup     Verlassen       WLAN verbinden     WLAN trennen       WLAN status     WLAN status                                                                                               |  |  |  |  |
| Setup     Verlassen       WLAN verbinden                                                                                                    |  |  |  |  |
| Setup     Verlassen       WLAN verbinden                                                                                                    |  |  |  |  |

# 3.1.2.2 WLAN-Status kontrollieren

Anhand des WLAN-Status können sie beispielsweise ablesen, mit welchem Netzwerk Sie verbunden sind bzw. wie gut Ihre Netzwerkverbindung ist.

- 1. Trennen Sie die Set Top Box vom Stromnetz.
- 2. Warten Sie ca. 10 Sekunden und verbinden Sie die Set Top Box erneut mit dem Stromnetz.
- 3. Warten Sie, bis Sie dazu aufgefordert werden, die Taste **OK** auf der Fernbedienung zu drücken.
- 4. Das Setup-Menü wird angezeigt.
- 5. Wählen Sie im Menü WLAN Status.

# Erste Inbetriebnahme

Netzwerkverbindung herstellen

| WLAN Status                                                                                                    |                                                                                                    | Verlassen |
|----------------------------------------------------------------------------------------------------|----------------------------------------------------------------------------------------------------|-----------|
| Verbindungszustand:<br>Signalstärke:<br>Datenübertragungsrate:<br>P:<br>SSID:<br>Verschlüsselung:<br>Frequenz:<br>BSSID:<br>MAC: | verbunden<br>-49 dBm<br>144.4 MBit/s<br>192.168.192.15<br>qa1.ocilion.com<br>WPA2<br>2.437 GHz<br>c2:3f:0e.ibd:6d:ab<br>a0:9d:c1:f9:52:a4 |           |
| Aktuz                                                                                                    | lisieren                                                                                                    |           |

- 6. Der aktuelle WLAN-Status wird angezeigt.
- 7. Wählen Sie Verlassen, um IPTV zu starten.

#### 3.1.3 WLAN-Verbindung trennen

- 1. Trennen Sie die Set Top Box vom Stromnetz.
- 2. Warten Sie ca. 10 Sekunden und verbinden Sie die Set Top Box erneut mit dem Stromnetz.
- 3. Warten Sie, bis Sie dazu aufgefordert werden, die Taste **OK** auf der Fernbedienung zu drücken.
- 4. Das Setup-Menü wird angezeigt.
- 5. Wählen Sie im Menü WLAN trennen.
- 6. Bestätigen Sie den nachfolgenden Dialog mit OK
- 7. Wählen Sie Verlassen, um Setup zu verlassen und IPTV zu starten.

| Setup                                             | Verlassen |
|---------------------------------------------------|-----------|
| WLAN verbinden                                    |           |
| WLAN trennen                                      |           |
| WLAN Status                                       |           |
| Systemdiagnose                                    |           |
| Fernbedienung koppeln (Taste auf der Set Top Box) |           |
|                                                   |           |
|                                                   |           |
|                                                   |           |
|                                                   |           |
|                                                   |           |
|                                                   |           |

### Erste Inbetriebnahme Netzwerkverbindung herstellen

| WLAN verbinden<br>WLAN trennen<br>WLAN Status<br>Systemdiagnose<br>Fernbedienung koppeln (Taste auf der Set Top Box) | Setup                                             | Verlassen |
|----------------------------------------------------------------------------------------------------|---------------------------------------------------|-----------|
| WLAN trennen<br>WLAN Status<br>Systemdiagnose<br>Fernbedienung koppeln (Taste auf der Set Top Box)                   | WLAN verbinden                                    |           |
| WLAN Status<br>Systemdiagnose<br>Fernbedienung koppeln (Taste auf der Set Top Box)                                   | WLAN trennen                                      |           |
| Systemdiagnose<br>Fernbedienung koppeln (Taste auf der Set Top Box)                                                  | WLAN Status                                       |           |
| Fernbedienung koppeln (Taste auf der Set Top Box)                                                                    | Systemdiagnose                                    |           |
|                                                                                                    | Fernbedienung koppeln (Taste auf der Set Top Box) |           |
|                                                                                                    |                                                   |           |
|                                                                                                    |                                                   |           |
|                                                                                                    |                                                   |           |
|                                                                                                    |                                                   |           |
|                                                                                                    |                                                   |           |

Bluetooth-fähige Fernbedienung koppeln 3.1.4

Wenn Sie eine Bluetooth-fähige Fernbedienung verwenden, müssen Sie diese bei der ersten Inbetriebnahme mit der Set Top Box koppeln. Die Anzeige zum Koppeln der Fernbedienung unterscheidet sich je nach Art der Netzwerkverbindung.

#### Fernbedienung im Setup koppeln (Inbetriebnahme über WLAN) 3.1.4.1

Wenn Sie die Netzwerkverbindung mit WLAN herstellen, müssen Sie zuerst im Setup die Fernbedienung koppeln. Gehen Sie dazu vor wie folgt:

- 1. Rufen Sie das Setup auf (siehe Abschnitt WLAN-Verbindung herstellen).
- 2. Drücken Sie die Taste auf der Set Top Box.
- 3. Folgen Sie den Anweisungen am TV-Gerät.

#### 3.1.4.2 Fernbedienung später koppeln (Inbetriebnahme über Netzwerkkabel)

Wenn Sie die Netzwerkverbindung mit einem Netzwerkkabel herstellen, erfolgt das Koppeln der Fernbedienung entweder vor oder nach der Anmeldung am IPTV-System.

# Erste Inbetriebnahme

IPTV aktivieren

(i

# 3.2 IPTV aktivieren

Ihre Zugangsdaten zum IPTV-System erhalten Sie bei Ihrem Netzbetreiber.

Nachdem Sie die Fernbedienung mit der Set Top Box gekoppelt haben, müssen Sie sich gegebenenfalls noch mit Ihrer Kundennummer bzw. Benutzerkennung und Ihrer PIN anmelden.

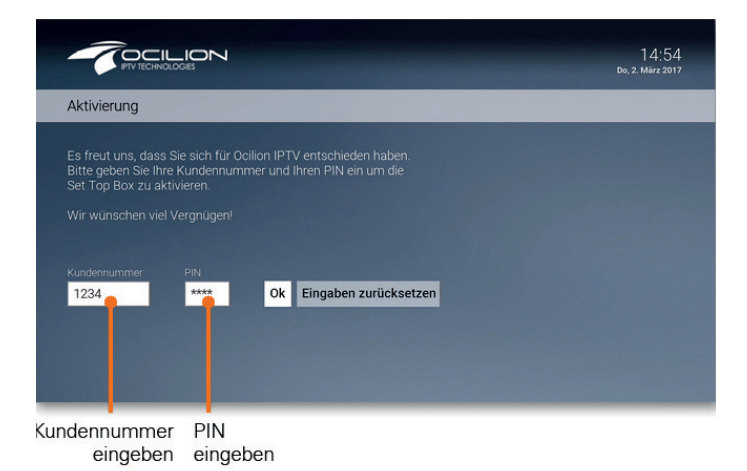

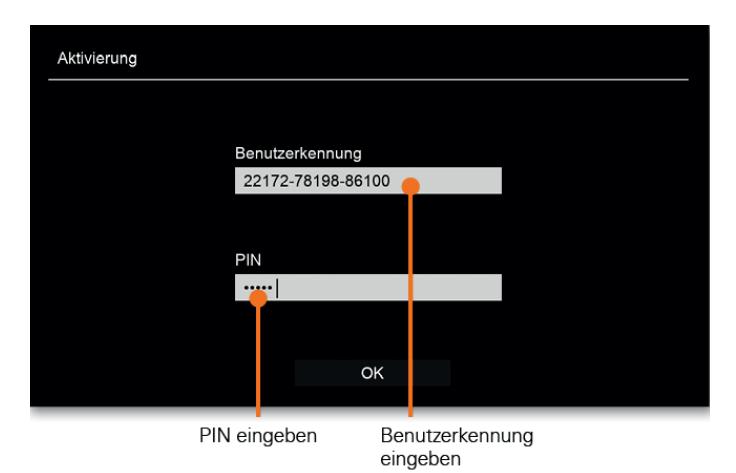

# 3.3 Software-Update durchführen

Nach jedem Boot-Vorgang überprüft die Set Top Box, ob ein Software-Update vorliegt. Wenn die Set Top Box ein Software-Update gefunden hat, folgen Sie den Anweisungen am TV-Gerät.

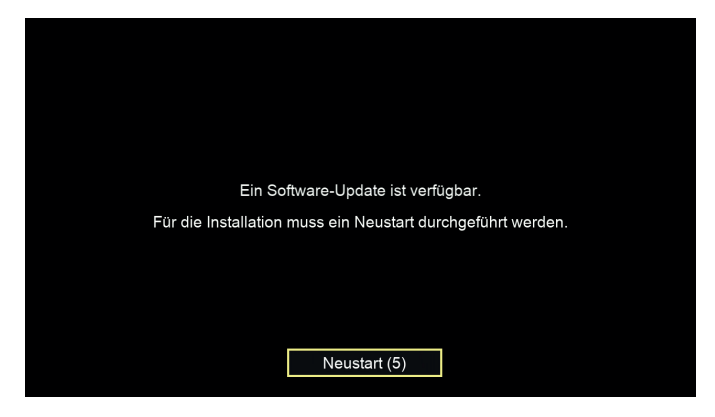

# 3.4 Replay aktivieren

Bei Replay handelt es sich um eine Funktion zur Aufnahme von Sendungen über einen bestimmten Zeitraum hinweg. Diese Aufnahme ermöglicht Ihnen, innerhalb dieses Zeitraums in die Vergangenheit zurückzuspulen und somit verpasste Sendungen zu Ihrem gewünschten Zeitpunkt nachzuholen. Der Zeitraum, welcher für Replay zur Verfügung steht, kann je nach Netzbetreiber variieren.

Während der ersten Inbetriebnahme können Sie entscheiden, ob Sie Replay aktivieren möchten. Wenn Sie Replay zu einem späteren Zeitpunkt aktivieren oder wieder deaktivieren möchten, rufen Sie im Einstellungsmenü den Menüpunkt **Replay** auf (siehe Kapitel **6.10 Replay aktivieren / deaktivieren** auf Seite 57). Weitere Informationen zu Replay finden Sie im Kapitel **4.4 Erweiterte Funktionen mit Replay** auf Seite 23.

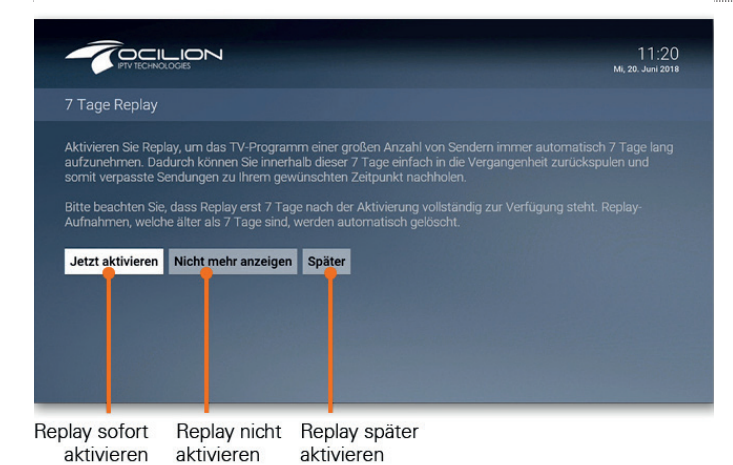

Die Benutzeroberfläche bietet die folgenden Funktionen:

- Hilfe: Tastenbelegung der Fernbedienung anzeigen
- Jugendschutz: Blockieren unangemessenen Inhalten
- Fernsehen: Informationen zu Sendungen anzeigen und Replay verwenden
- TV-Programm: Alle Programme auf einen Blick
- Suche: Nach Filmen und Sendungen suchen
- Rekorder: Lieblingssendungen und Serien aufnehmen
- Videothek: Filme ausleihen

# 4.1 Hilfe

# Unter **Einstellungen > Allgemein** können Sie festlegen, ob bzw. wann die Hilfe automatisch angezeigt werden soll (Auto-Hilfe).

Wenn Sie wissen möchten, welche Tasten der Fernbedienung in der jeweiligen Ansicht (TV-Programm, Rekorder etc.) belegt sind, können Sie die Hilfe einblenden. Im Einstellungsmenü können Sie festlegen, ob die Hilfe automatisch angezeigt werden soll oder nur dann, wenn Sie die Hilfe-Taste auf der Fernbedienung drücken (siehe Kapitel Einstellungen Abschnitt Auto-Hilfe anzeigen).

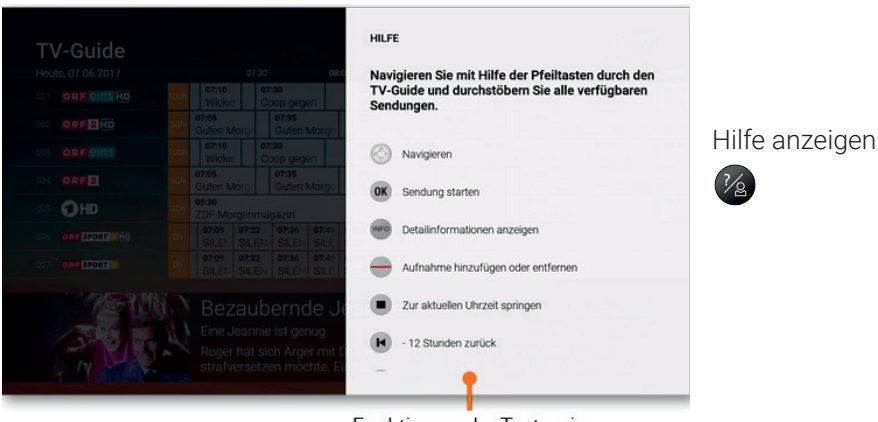

Funktionen der Tasten in der Ansicht TV-Guide

 $(\mathbf{i})$ 

Jugendschutz

# 4.2 Jugendschutz

Manche Sendeanstalten übermitteln keine Daten zur Altersfreigabe. Dadurch kann es sein, dass die Jugendschutz-Einstellungen unwirksam sind.

Schützen Sie jüngere Familienmitglieder vor unangemessenen Inhalten durch Aktivieren der Einstellung **Jugendschutz**. Wenn Sie Jugendschutz aktivieren, werden nur solche Inhalte sofort angezeigt, welche der von Ihnen eingestellten Altersfreigabe (FSK) entsprechen. Alle anderen Inhalte sind gesperrt und können nur durch Eingabe der Jugendschutz-PIN freigeschaltet werden.

Folgende Inhalte sind durch den Jugendschutz-PIN geschützt:

- Fernsehen (Live und Replay)
- Aufnahmen
- Filme der Videothek

# 4.2.1 Jugendschutz aktivieren / deaktivieren

Jugendschutz können Sie unter **Einstellungen > Jugendschutz** aktivieren bzw. deaktivieren. Wählen Sie hierfür das gewünschte FSK-Level aus.

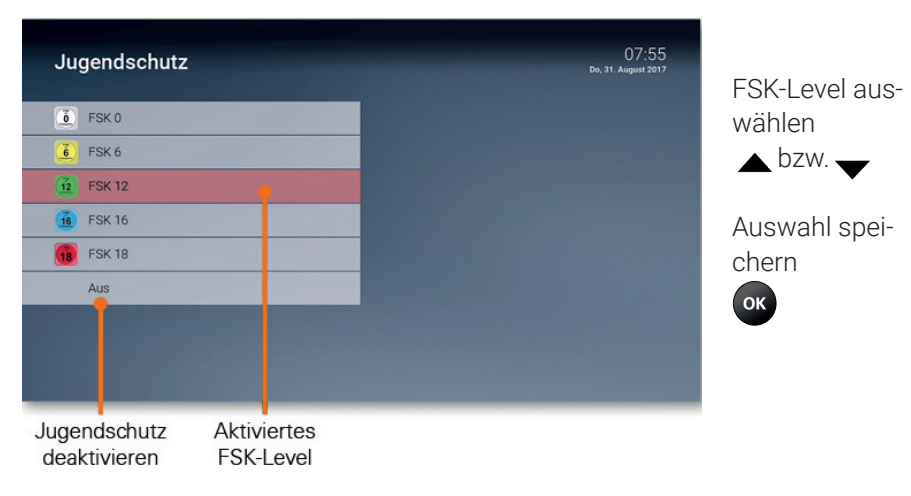

# 4.2.2 Sperre von Inhalten vorübergehend aufheben

Sie können die Sperre durch die Jugendschutz-Einstellungen vorübergehend aufheben. Die Altersfreigabe wird dann auf die angegebene Stufe angehoben. Sie können den Jugendschutz jederzeit im Einstellungsmenü bearbeiten oder deaktivieren.

Um die Sperre vorübergehend aufzuheben, geben Sie Ihren Jugendschutz-PIN ein, wenn Sie dazu aufgefordert werden.

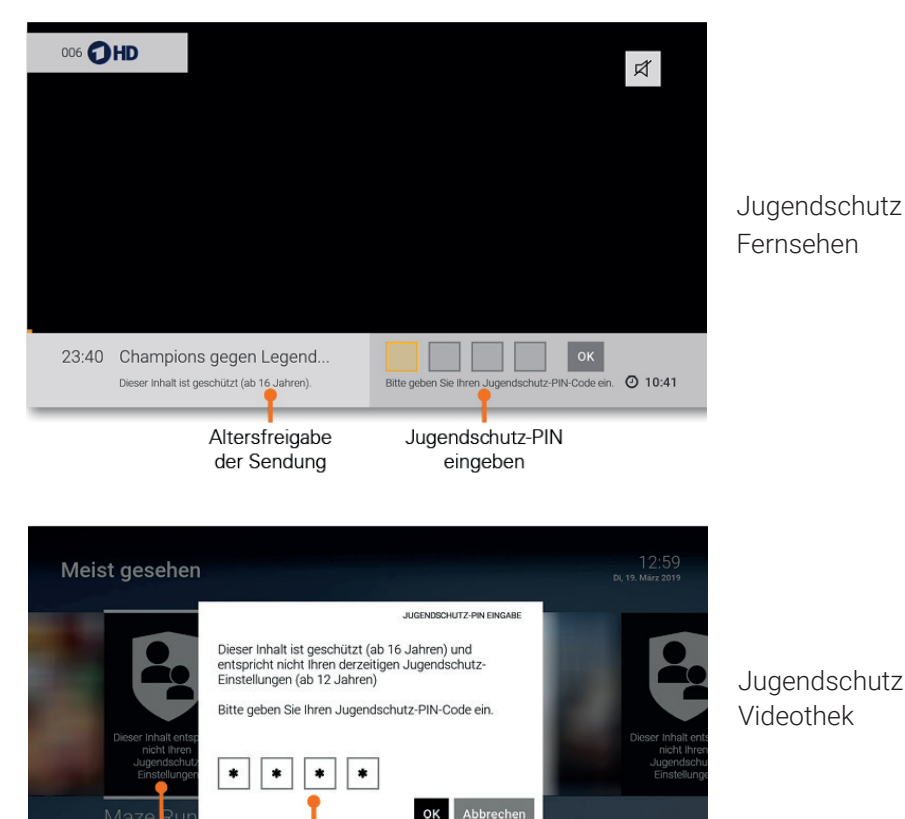

Blockierter

Film

Jugendschutz-PIN

eingeben

#### Fernsehen

Die vorübergehende höhere Altersfreigabe bleibt bestehen, bis eines der folgenden Ereignisse eintritt:

- Wechsel der Set Top Box in den Standby-Modus
- Neustart der Set Top Box
- Täglich um 04:00 Uhr

# 4.3 Fernsehen

In der Betriebsart Fernsehen stehen Ihnen folgende Funktionen zur Verfügung:

- Senderliste einblenden
- Programmliste einblenden
- Kurzinfo einblenden
- Sendungsdetails anzeigen
- Erweiterte Funktionen mit Replay

# 4.3.1 Senderliste einblenden

In der Senderliste sind alle abonnierten Sender in Form einer Liste dargestellt. Die Sortierung entspricht der TV-Sendersortierung im Einstellungsmenü (siehe Kapitel **6.4 Sendersortierung/Favoritenliste erstellen auf Seite 51**).

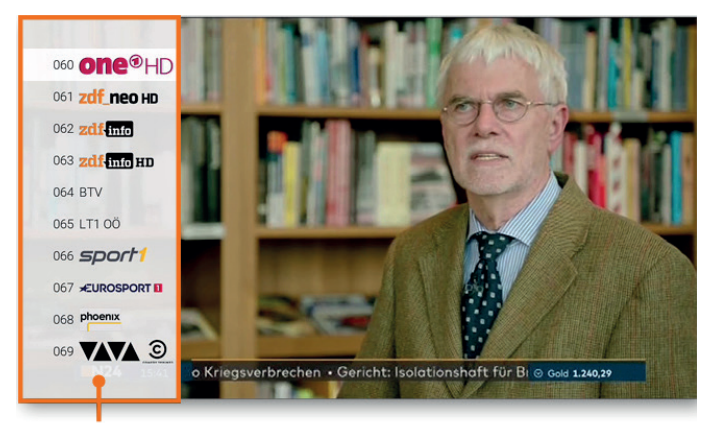

Senderliste einblenden

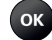

Senderliste

# 4.3.2 Programmliste einblenden

In der Programmliste finden Sie das aktuelle Programm des jeweiligen Senders. Wenn der Sender über Replay verfügt, können Sie zu vergangenen Sendungen navigieren und diese direkt starten.

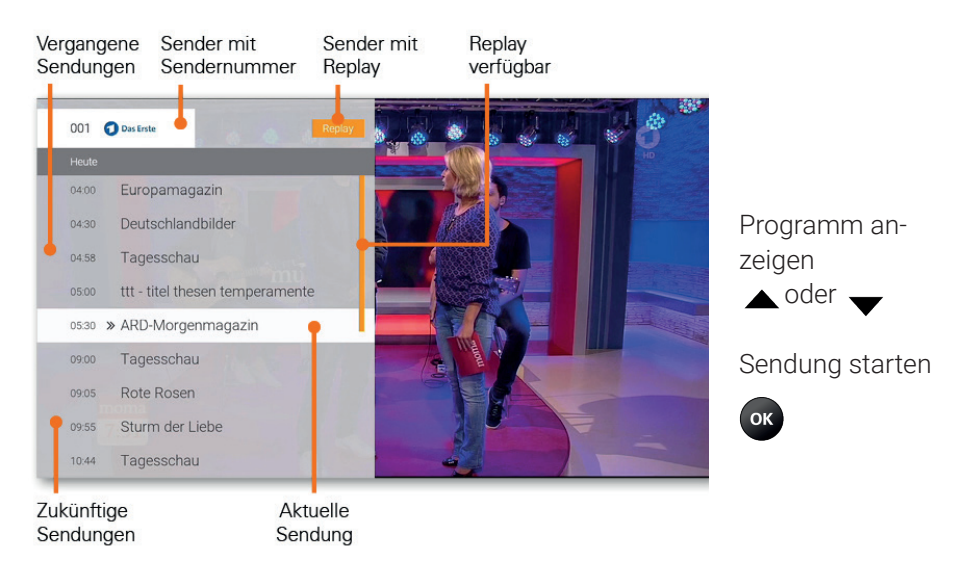

# 4.3.3 Kurzinfo einblenden

Die Kurzinfo zeigt Information zur aktuellen und zur nächsten Sendung an. Sie wird am unteren Bildschirmrand eingeblendet.

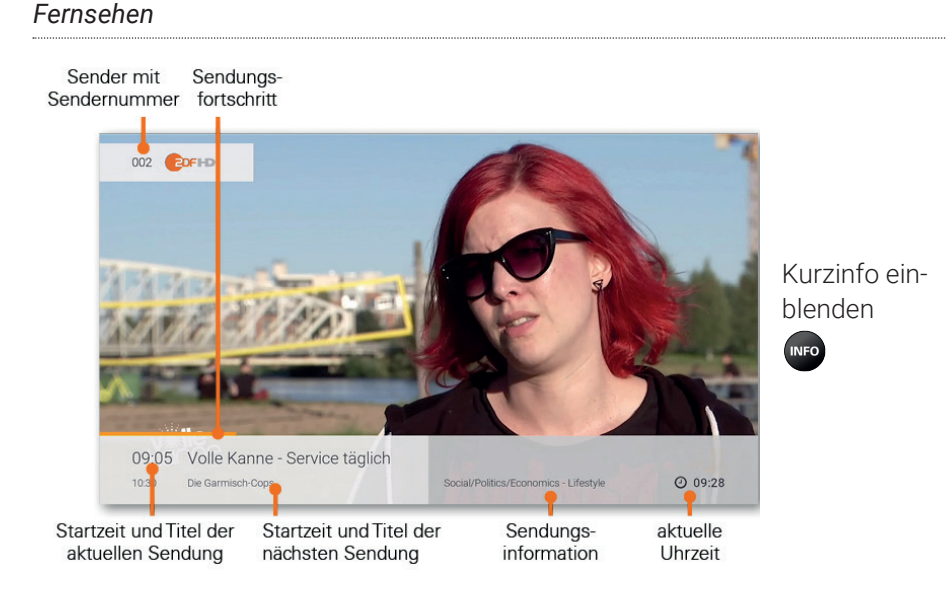

# 4.3.4 Sendungsdetails anzeigen

In den Sendungsdetails finden Sie Zusatzinformationen zur ausgewählten Sendung.

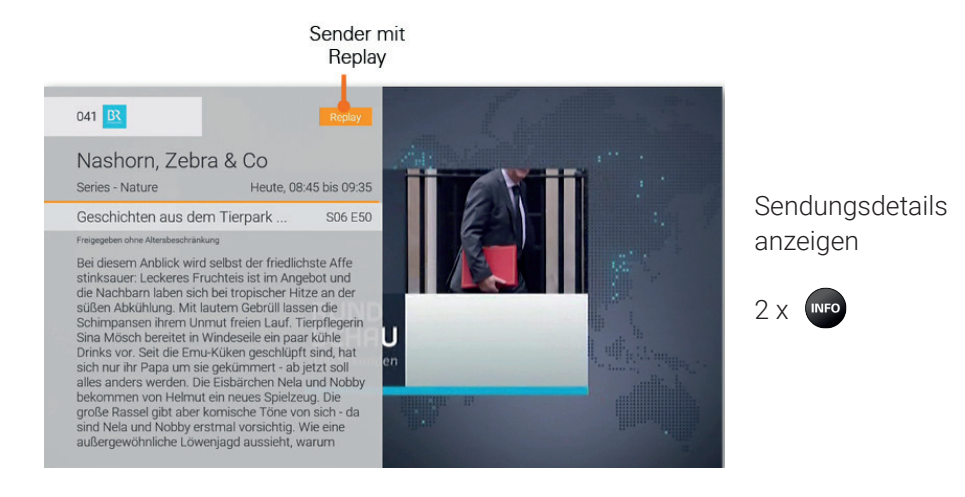

# 4.4 Erweiterte Funktionen mit Replay

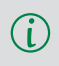

Bitte beachten Sie, dass Replay möglicherweise nicht in Ihrem Produkt enthalten ist.

Mit Replay können Sie verpasste Sendungen bis zu einer bestimmten Anzahl Stunden oder Tage zurück abrufen. Welche Sender über die Funktion Replay verfügen, erkennen Sie am Icon Replay in der Kurzinfo sowie in der Programmliste und den Sendungsdetails. Welcher Sender wie viele Stunden Replay zur Verfügung stellt, ersehen Sie anhand der angezeigten Zeitspanne (z. B. 6 h, 30 h, 7 d) im TV-Programm.

Sender mit Replay ermöglichen folgende Funktionen:

- Eine bereits vergangene Sendung starten
- Vor- bzw. Zurückspulen einer laufenden Sendung
- laufende Sendung pausieren (Pause/Play)

# 4.4.1 Vergangene Sendung starten

Es gibt unterschiedliche Möglichkeiten, eine vergangene Sendung zu starten:

- in Sendungsdetails der Kurzinfo
- in der Programmliste
- im TV-Programm
- in den Sendungsdetails des TV-Programms

Erweiterte Funktionen mit Replay

#### Vergangene Sendung in den Sendungsdetails der Kurzinfo starten 4.4.1.1

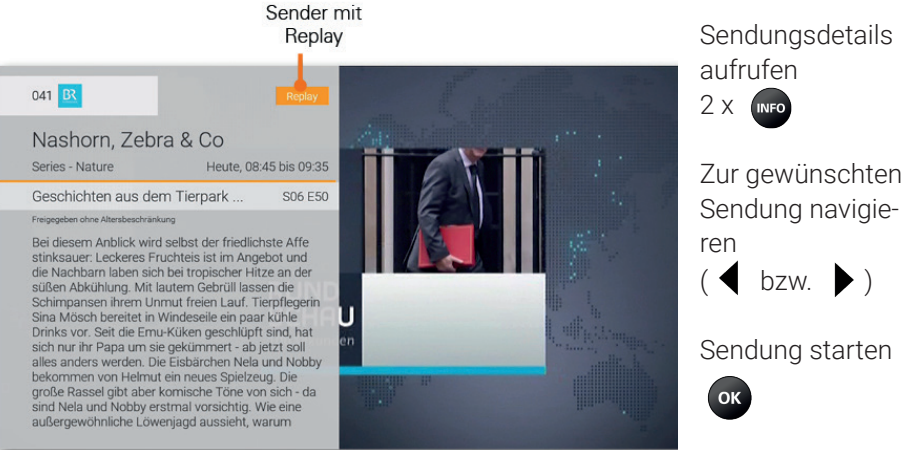

4.4.1.2 Vergangene Sendung in der Programm-

liste starten

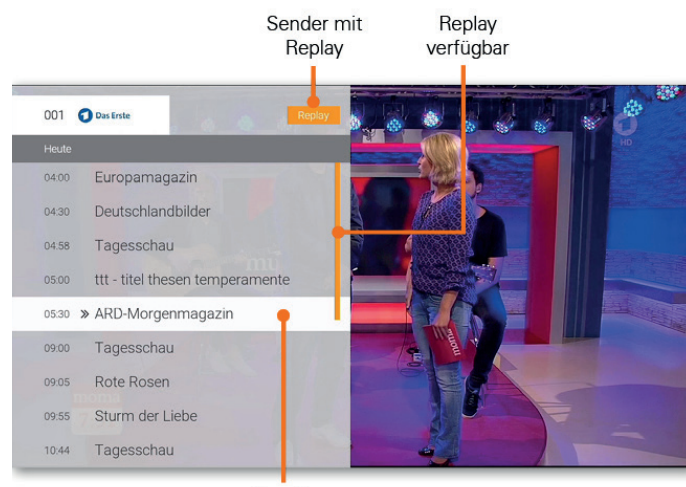

Aktuelle Sendung

Programmliste aufrufen ( 📥 bzw. **V**)

Sendung starten

ок

# **Funktionen** Erweiterte Funktionen mit Replay

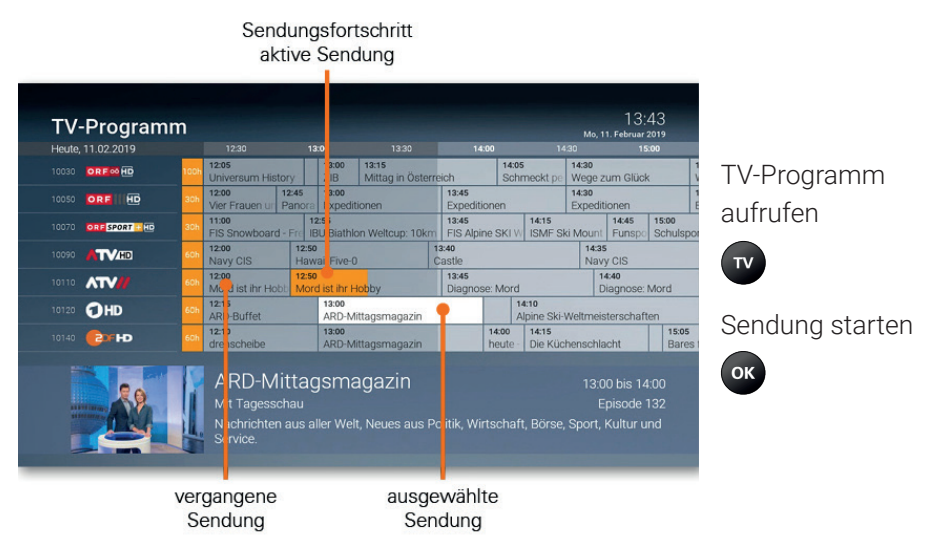

#### 4.4.1.3 Vergangene Sendung im TV-Programm starten

#### Vergangene Sendung in den Sendungsdetails des TV-Programms 4.4.1.4 starten

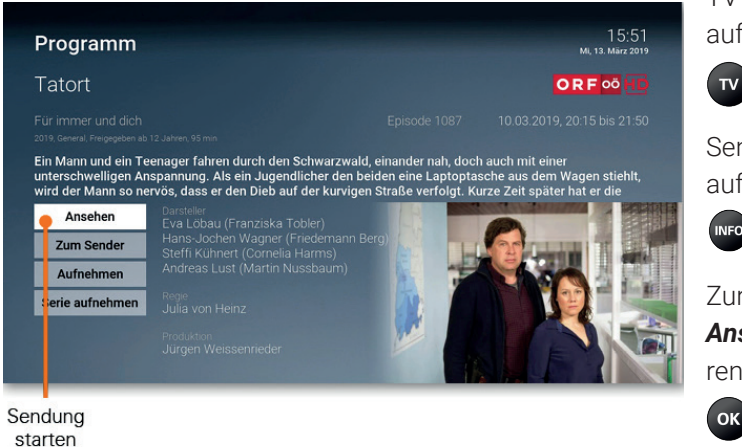

**TV-Programm** aufrufen

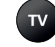

Sendungsdetails aufrufen

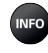

Zur Schaltfläche Ansehen navigieren

Erweiterte Funktionen mit Replay

# 4.4.2 Vor- bzw. Zurückspulen einer laufenden Sendung

Während einer laufenden Sendung können Sie vor- oder zurückspulen. Während des Vor- bzw. Zurückspulens können Sie anhand der Anzeige des Sendungsfortschritts erkennen, an welcher Stelle in der Sendung Sie sich gerade befinden.

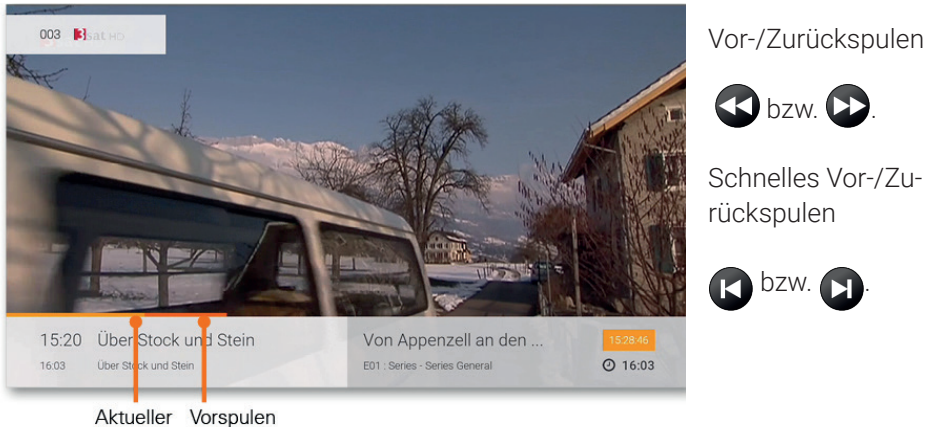

Sendungsfortschritt

# 4.4.3 Laufende Sendung pausieren

Während einer laufenden Sendung können Sie die Wiedergabe pausieren und zu einem späteren Zeitpunkt fortsetzen.

Sendung pausieren: D Sendung fortsetzen: P erneut drücken

# 4.5 TV-Programm

Das TV-Programm bietet eine Übersicht aller Sender und Sendungen in Form einer Matrix. Folgende Funktionen stehen zur Verfügung:

- Im Programm navigieren
- Datum und Uhrzeit auswählen
- Sendungsdetails anzeigen
- Sendung starten
- Sendung aufnehmen (Einzelaufnahme / Serienaufnahme)

# 4.5.1 Im TV-Programm navigieren

Navigieren Sie im TV-Programm mithilfe der Fernbedienung.

|         | Navigieren                     |
|---------|--------------------------------|
| P+ / P- | Vorherige / Nächste Seite      |
|         | +/- 2 Stunden überspringen     |
|         | +/- 12 Stunden überspringen    |
| 0       | zur aktuellen Uhrzeit springen |
| 1-9     | Sender                         |
| -       | Datum und Uhrzeit auswählen    |
| INFO    | Sendungsdetails anzeigen       |
| ок      | Sendung starten                |
|         | Sendung aufnehmen              |
| TV      | Zu Live-TV wechseln            |

TV-Programm

# 4.5.2 Datum und Uhrzeit auswählen

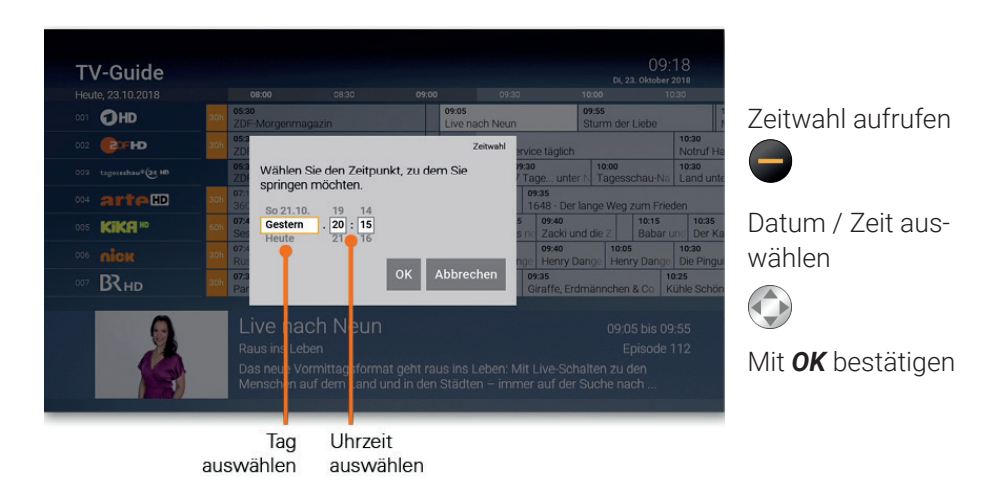

# 4.5.3 Sendungsdetails anzeigen

Zu den meisten Sendungen können Sie zusätzlich Sendungsdetails anzeigen. Von hier aus haben Sie außerdem die Möglichkeit, direkt zur Sendung zu springen oder diese aufzunehmen (siehe Abbildung Sendungsdetails).

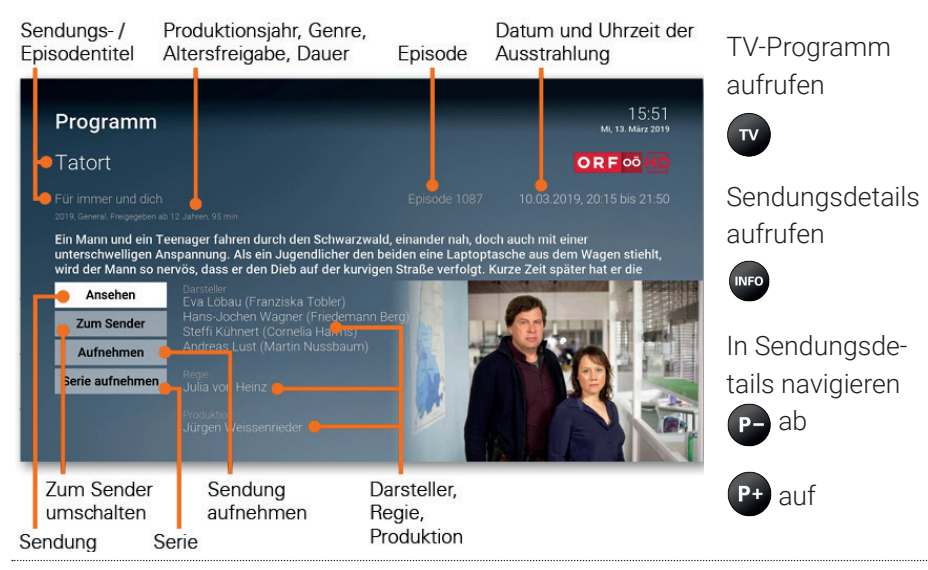

# 4.6 Suche

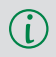

Sie können die Suche direkt mit der Fernbedienung aufrufen. Drücken Sie dazu die Taste **Q**.

Verwenden Sie die Suche, um gewünschte Sendungen, Filme oder Aufnahmen zu finden. Die Suchergebnisse werden in folgender Reihenfolge dargestellt:

- Filme aus der Videothek
- Sendungen die bereits ausgestrahlt wurden (Replay)
- Zukünftige Sendungen
- Aufnahmen

Die Suchbegriffe werden auf folgende Inhalte angewendet:

- Sendungstitel (Live, Replay, Aufnahmen) / Filmtitel
- Schauspieler
- Beschreibungstext

Ihre bereits verwendeten Suchbegriffe werden gespeichert.

#### 4.6.1 Eingeben von Suchbegriffen

Geben Sie den gewünschten Suchbegriff mithilfe der angezeigten Buchstaben ein.

|      | Navigieren                        |
|------|-----------------------------------|
| ОК   | Sendung / Film auswählen          |
| Ð    | Zeichen löschen                   |
| INFO | Detailinformationen anzeigen      |
|      | Gespeicherten Suchbegriff löschen |
| 1-9  | Zahlen mit Nummernblock eingeben  |

#### Rekorder

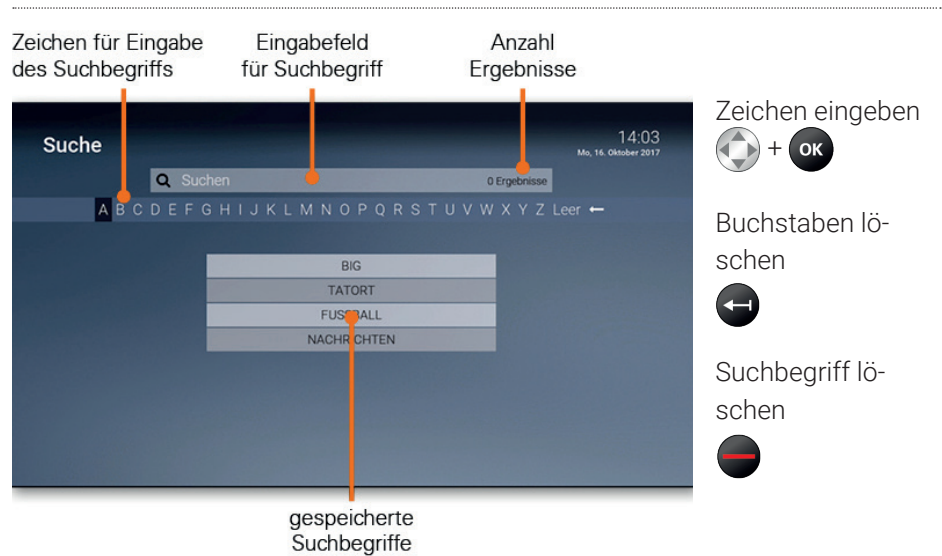

### 4.6.2 Gespeicherten Suchbegriff erneut verwenden

- 1. Suchbegriff mithilfe der Pfeiltasten der Fernbedienung auswählen.
- 2. Taste ok drücken.

# 4.6.3 Löschen von Suchbegriffen

Sie können Suchbegriffe aus der Liste löschen.

- 1. Suchbegriff mithilfe der Pfeiltasten der Fernbedienung auswählen.
- 2. Taste edrücken.

# 4.7 Rekorder

Im Menü Rekorder können alle Aufnahmen abgerufen werden, welche geplant oder bereits abgeschlossen sind:

- Meine Aufnahmen: Zeigt eine Liste aller Einzelaufnahmen
- Meine Serien: Zeigt eine Liste aller Serienaufnahmen
- Meine geplanten Aufnahmen: Zeigt eine Liste aller geplanter Aufnahmen

Aufgenommene oder für eine Aufnahme geplante Sendungen erkennen Sie an einer roten Markierung (Punkt/Balken):

Kurzinfo / Sendungsübersicht / Detailansicht:

# 4.7.1 Einzelne Sendung aufnehmen

 $(\mathbf{i})$ 

Sie können mehrere Sendungen gleichzeitig aufnehmen, unabhängig davon, ob diese zur gleichen Zeit bzw. auf unterschiedlichen Sendern ausgestrahlt werden.

Wenn Sie eine Sendung aufnehmen wollen, drücken Sie die rote Funktionstaste bzw. Aktivieren Sie die Schaltfläche **Aufnehmen**. Hat die Sendung bereits begonnen, kann je nach Sender bis zu einer bestimmten Zeit aus der Vergangenheit aufgenommen werden (Replay). Sie können Sendungen in unterschiedlichen Ansichten aufnehmen:

- im TV-Programm: Taste brücken
- in der Detailansicht einer Sendung: Schaltfläche Aufnehmen
- während die Sendung ausgestrahlt wird: Taste 
  drücken
- in den Sendungsdetails des Kurzinfo: Taste drücken
- in der Programmliste: Taste drücken

Rekorder

#### 4.7.2 Serie aufnehmen

Gehen Sie vor, wie in Abschnitt **4.7.1** *Einzelne Sendung aufnehmen auf Seite* **31** beschrieben. Wenn die Sendung Teil einer Serie ist, können Sie auswählen, ab welcher Episode die Aufnahme beginnen soll.

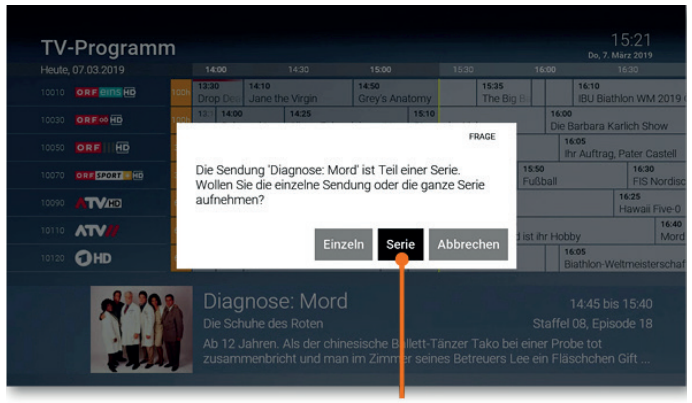

Serie aufnehmen

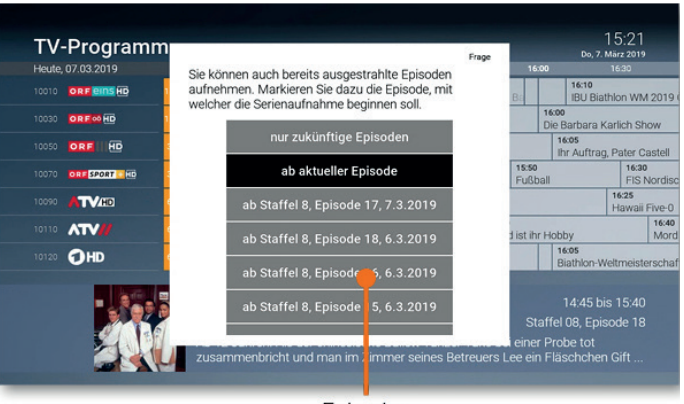

Episoden auswählen

#### 4.7.3 Geplante Aufnahmen anzeigen

(i) Geplante Serienaufnahmen sind mit dem Symbol 🔂 gekennzeichnet.

Unter **Geplante Aufnahmen** werden alle geplanten Aufnahmen in Form einer Liste angezeigt.

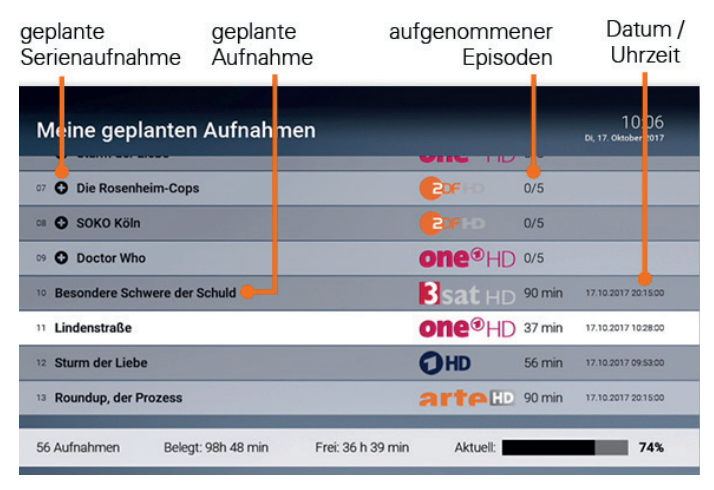

#### 4.7.4 Abspielen von Aufnahmen

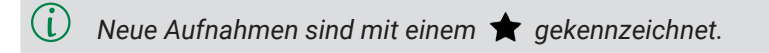

Je nachdem, ob es sich bei der Aufnahme um eine einzelne Sendung oder eine Serienaufnahme handelt, können Sie Ihre Aufnahmen unter folgendem Menüpunkt abrufen:

- Meine Aufnahmen: Einzelaufnahmen
- Meine Serien: Serienaufnahmen

Rekorder

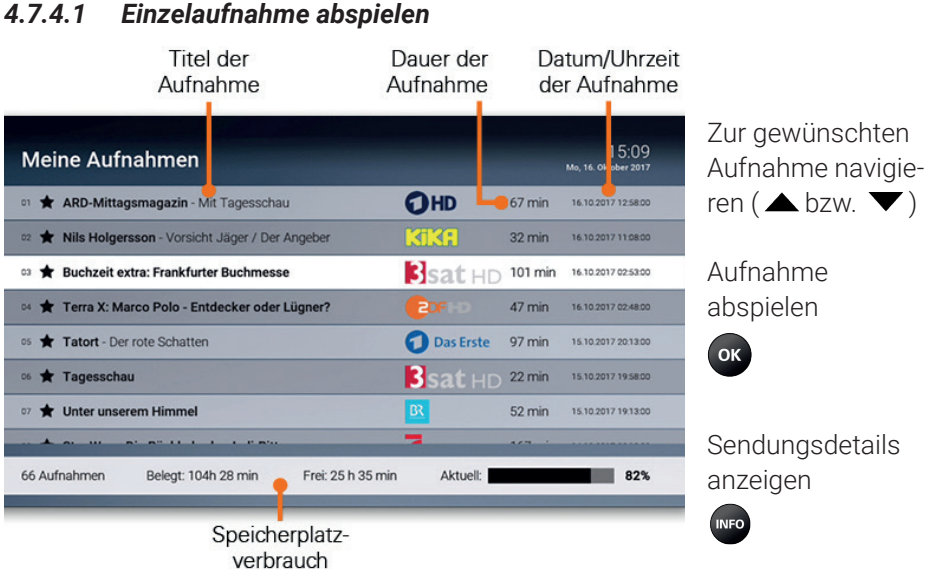

#### Einzelaufnahme abspielen

# 4.7.4.2 Serienaufnahme abspielen

| Titel der<br>Serie           | Datum/Uhrzeit der<br>letzten Aufnahme | Anzahl neuer<br>Episoden            |                   |
|------------------------------|---------------------------------------|-------------------------------------|-------------------|
| Meine Serien                 |                                       | 10.<br>MI, 7. Dezember 2016         |                   |
| on Tom und Jerry             | Episoden: 60                          | ufnahme: 06.12.2016 13:10:00 Neu-12 | Zur gewünschten   |
| 02 Ninjago - Luftpiraten     | Episoden: 2 Letzte A                  | ufnahme: 04.12.2016 17:45:00 Neu: 2 | Aufnahme navigie- |
| 03 Knight Rider              | Episoden: 2 Letzte A                  | ufnahme: 03.12.2016 10.20.00 Neu: 2 | ren ( 🔺 bzw. 🗡 )  |
| 04 Die Maya-Route            | Episoden: 3 Letzte A                  | ufnahme: 24.10.2016 21:42:00 Neu: 0 |                   |
|                              |                                       |                                     | Episoden anzeiger |
| 96 Aufnahmen Belegt: 80 h 38 | min Frei: 49 h 21 min Aktuell:        | 62%                                 | _                 |

#### Funktionen Rekorder

| Name<br>der Serie    | Titel der<br>Episode | Sender            | Sta<br>Epi | iffel /<br>sode | Datum /<br>Uhrzeit          |                                      |
|----------------------|----------------------|-------------------|------------|-----------------|-----------------------------|--------------------------------------|
| Drop Dead Diva       |                      |                   |            |                 | 11 23<br>Mi, 24. April 2019 | Zur gewunschten<br>Aufnahme navigie- |
| 01 🛨 Gefühlschaos 🛑  |                      | ORF1_HD           | Staffel: 5 | Episode: 8      | 23.04.2019 13:34:00         | ren ( 🔺 bzw. 🔻 )                     |
| 02 🚖 Familienpläne   |                      | ORF1_HD           | Staffel: 5 | Episode: 7      | 18.04.2019 13:34:00         |                                      |
| 03 ★ Die Liebesfalle |                      | ORF1_HD           | Staffel: 5 | Episode: 6      | 17.04.2019 13:34:00         | Aufnahme                             |
| 04 🚖 Falsches Spiel  |                      | ORF1_HD           | Staffel: 5 | Episode: 5      | 16.04.2019 13:34:00         | abspielen                            |
| os 🚖 Lug und Trug    |                      | ORF1_HD           | Staffel: 5 | Episode: 4      | 15.04.2019 13:34:00         | ок                                   |
| 🌼 🚖 Die Leihmutter   |                      | ORF1_HD           | Staffel: 5 | Episode: 3      | 12.04.2019 13:34:00         |                                      |
| 07 🚖 Die echte Jane  |                      | ORF1_HD           | Staffel: 5 | Episode: 2      | 11.04.2019 13:34:00         |                                      |
|                      |                      |                   | 0. W. I. F |                 |                             | Sendungsdetails                      |
| Aufnahmen: 50 Bele   | gt: 38 h 22 min      | Frei: 80 h 00 min | Aktue      | ell:            | 32%                         | anzeigen                             |
|                      |                      |                   |            |                 |                             | INFO                                 |

# 4.7.5 Löschen von Aufnahmen

Löschen Sie beendete oder geplante Aufnahmen, wenn Sie diese nicht mehr benötigen bzw. um Speicherplatz für neue Aufnahmen freizugeben.

# 4.7.5.1 Geplante Aufnahmen löschen

Geplante Aufnahmen können Sie in folgenden Ansichten löschen:

- im Menü Rekorder > Geplante Aufnahmen
- im Menü TV-Programm
- 1. Menüpunkt **Rekorder > Meine Aufnahmen** aufrufen.
- 2. Zur gewünschten Serie navigieren.
- 3. Taste edrücken.
- 4. Folgenden Dialog mit or bestätigen.

Videothek

# 4.7.5.2 Serienaufnahmen löschen

Wenn Sie einzelne oder alle aufgenommene Serienaufnahmen auf einmal löschen wollen, gehen Sie wie folgt vor:

- 1. Menüpunkt **Rekorder > Meine Serien** aufrufen.
- 2. Zur gewünschten Serie navigieren.
- 3. Taste e drücken.
- 4. Folgenden Dialog mit or bestätigen.
- 5. Taste erneut drücken, um die Serienaufnahme zu beenden (optional).
- 6. Folgenden Dialog mit or bestätigen.

Alle Episoden der Serienaufnahme und die Serienaufnahme (optional) werden gelöscht.

# 4.7.5.3 Serienaufnahme beenden

Wenn Sie die Serienaufnahme beenden wollen (es werden keine weiteren Episoden aufgenommen), gehen Sie wie folgt vor:

- 1. Menüpunkt **Rekorder > Meine geplanten Aufnahmen** aufrufen.
- 2. Zur gewünschten Serienaufnahme navigieren.
- 3. Taste edrücken.
- 4. Folgenden Dialog mit or bestätigen.

Die Serienaufnahme wurde beendet. Es werden keine weiteren Episoden aufgenommen. Bereits aufgenommene Episoden werden nicht gelöscht.

# 4.8 Videothek

**(i)** 

Bitte beachten Sie, dass manche Inhalte der Videothek durch Jugendschutz-Einstellungen blockiert sein können. Informationen zum Anpassen der Jugendschutz-Einstellungen (FSK-Level) finden Sie im Kapitel **6.8 Jugendschutz aktivieren / deaktivieren auf Seite 56**. In der Videothek finden Sie aktuelle Blockbuster sowie eine große Auswahl an Filmhighlights der vergangenen Jahre. Um einen Film auszuleihen, müssen Sie Ihre PIN eingeben. Danach können Sie den geliehenen Film innerhalb von 48 Stunden beliebig oft anschauen.

# 4.8.1 Filme abrufen

Die Filme sind in unterschiedliche Genres bzw. Kategorien eingeteilt.

- Top Filme: Aktuellste Filme
- Neu verfügbare Filme: Neu am IPTV-System verfügbare Filme
- Meist gesehen: Häufig abgerufene Filme
- Meine Filme: Abgerufene Filme, welche noch verfügbar sind (bis zu 48 Stunden)
- Vorschau: In Kürze abrufbare Filme
- Letzte Chance: Filme, welche nur noch für eine kurze Zeit verfügbar sind

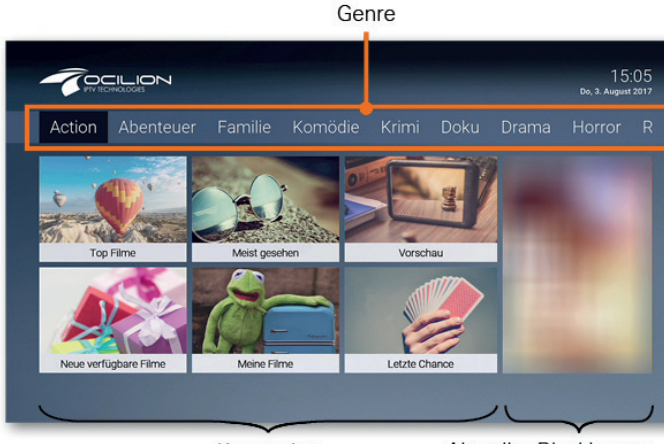

Kategorien

Aktueller Blockbuster

#### Videothek

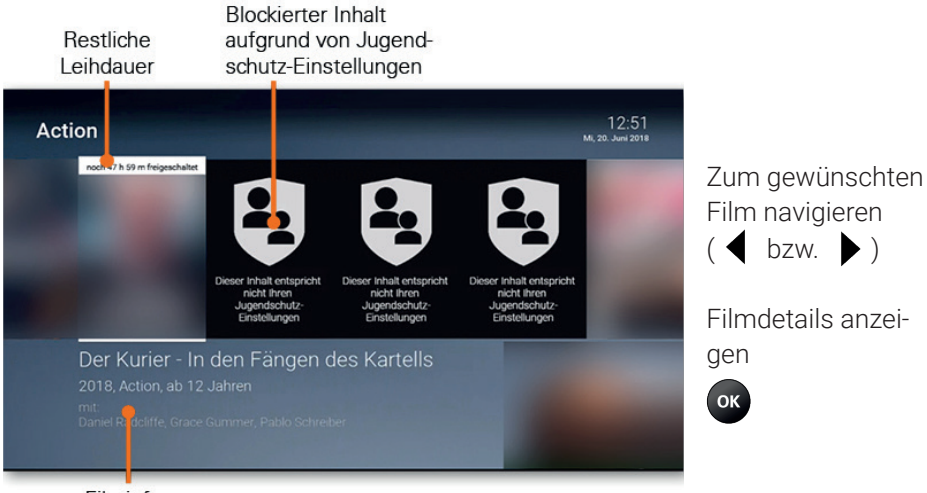

Filminfos

Restliche Veröffentlichungsdatum, Genre, Leihdauer Altersfreigabe, Laufzeit Navigieren 12:51 Filme (▼ bzw. ▲) noch 47 h 59 m reigeschaltet Der Kurier In den Fängen des Kartells 2018 Action, ab 12 Jahren, 86 mi Der Pilot Sean Haggerty nimmt einen letzten Auftrag als Drogenschmuggler an. Doch er hat nicht nur Schulden beim Kartell, auch auf einen Deal mit der US-Drogenbehörde DEA hat er sich eingelassen, um die Operation für seine Frau Jen bezahlen zu können. Alleine im Cockpit einer Cessna muss Sean für sein In Filmdetails navigieren P- ab HD (6,00 EUR) P+ auf SD starten HD Trailer starten Trailer / Film starten Verfügbare Filmdetails Trailer zum Film Sprachen ок Film starten

# 4.8.2 Erotik-Videothek

Der Menüpunkt Erotik-Videothek sowie dessen Inhalte sind durch die Erwachsenen-PIN geschützt (siehe Kapitel **6.7 PINs ändern auf Seite 55**). Videos dieses Genre enthalten keine Trailer und keine Vorschaubilder in der Detailansicht. Um Erotik-Inhalte abzurufen, müssen Sie Ihre Erwachsenen-PIN eingeben. Erotik-Inhalte haben eine Leihdauer von 6 Stunden.

# 4.9 Radio

Im Menüpunkt Radio sind die verfügbaren Radiosender aufgelistet.

|         | Auf navigieren                       |
|---------|--------------------------------------|
| ▼       | Ab navigieren                        |
| ок      | Sender starten                       |
| P+ / P- | Vorherigen / Nächsten Sender starten |
| G       | Zeichen löschen                      |
| •       | Bildschirm dunkel schalten           |

| Aktive<br>Radiosen     | r Akt<br>der Radios      | uelle<br>endung F | Nächste<br>Radiosendung       |  |
|------------------------|--------------------------|-------------------|-------------------------------|--|
| Radio                  |                          |                   | 11:16<br>Di, 17. Oktober 2017 |  |
| on Rock Antenne        | 11:00 Uhr Sendung um 11  | 00 11:30 Uhr      | Sendung um 11:30              |  |
| 02 Antenne Bayern      | 11:00 Uhr Sendung um 11  | 00 11:30 Uhr      | Sendung um 11:30              |  |
| c3 Bayern 3            | 09:00 Uhr BAYERN 3 - und | DU 12:00 Uhr      | r Update                      |  |
| ⊶ FM4                  | 10:00 Uhr Update         | 12:00 Uhr         | Reality check                 |  |
| 05 Ö3                  | 09:00 Uhr Ö3-Vormittagss | show 12:00 Uhr    | Ö3-Song Deines Lebens         |  |
| 6 Kronehit Webfeed     | 11:00 Uhr Sendung um 11  | :00 11:30 Uhr     | Sendung um 11:30              |  |
| 07 Antenne Partymix    | 11:00 Uhr Sendung um 11  | :00 11:30 Uhr     | Sendung um 11:30              |  |
| C8 Life Radio Webfeed  | 11:00 Uhr Sendung um 11  | :00 11:30 Uhr     | Sendung um 11:30              |  |
| 9 Radio Oberösterreich | 11:00 Uhr Im Gespräch    | 12:00 Uhr         | Radio Oberösterreich          |  |

Mobil

# 4.10 Mobil

Durchsuchen Sie mit Ihrem mobilen Gerät die Inhalte Ihres IPTV-Systems, während das ausgewählte Fernsehprogramm am TV-Gerät weiterläuft.

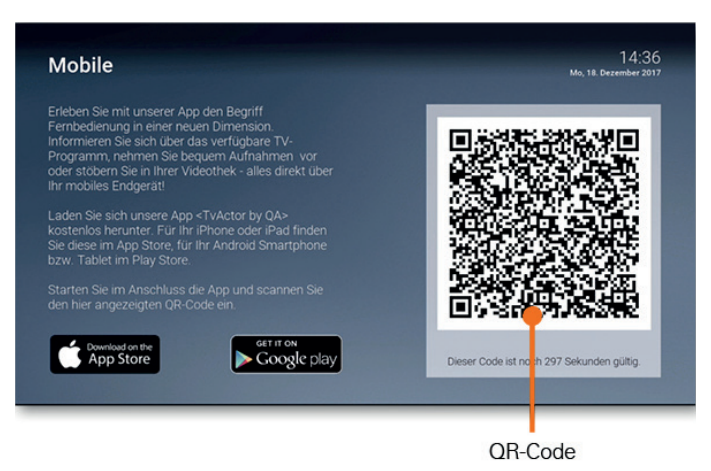

# 4.10.1 Herunterladen von Tv Fellow

Tv Fellow steht für die folgenden Betriebssysteme zur Verfügung:

- iOS (App Store): ab Version 8.0
- Android (Google Play): ab Version 4.4

# 4.10.2 Mobiles Gerät verbinden

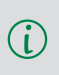

Wenn keine Kamera in Ihr mobiles Gerät integriert ist, müssen Sie die Verbindung manuell herstellen. Hierfür benötigen Sie Login-Daten, welche Sie bei Ihrem Netzbetreiber anfordern müssen. Lesen Sie dazu das Kapitel **4.10.2.2 Verbindung manuell herstellen auf Seite 41**.

Bevor Sie Tv Fellow verwenden können, müssen Sie eine Verbindung zum IPTV-System herstellen. Es stehen mehrere Möglichkeiten zur Verfügung:

- QR-Code scannen
- Verbindung manuell herstellen

Sie können mehrere mobile Geräte mit dem IPTV-System verbinden \*). Wenn Sie mehrere mobile Geräte mit dem IPTV-System verbunden haben, werden die Geräte in Form einer Liste angezeigt.

\*) Abhängig von Ihrem Vertrag

# 4.10.2.1 QR-Code scannen

- 1. Tv Fellow auf dem mobilen Gerät aufrufen.
- 2. Menüpunkt *Mobil* in der Benutzeroberfläche aufrufen.
- 3. QR-Code scannen.

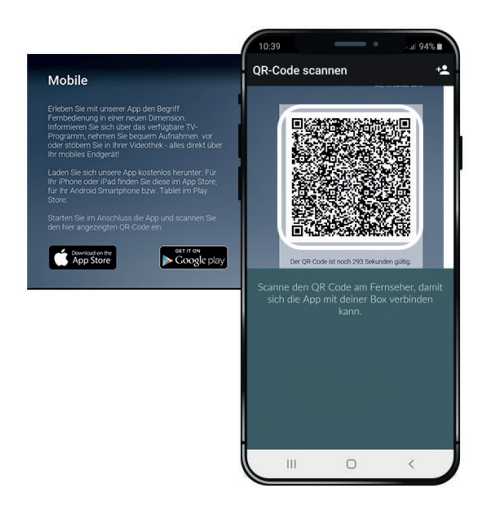

# 4.10.2.2 Verbindung manuell herstellen

- 1. Starten Sie Tv Fellow auf Ihrem mobilen Gerät.
- 2. Tippen Sie auf das Symbol 😫 bzw. auf **Anmeldung über IP**
- 3. Geben Sie im folgenden Dialog Ihre Login-Daten ein.
- 4. Tippen Sie auf das Kontrollkästchen **Speichern**, um Ihre Login-Daten zu speichern (optional). So können Sie sich zu einem anderen Zeitpunkt wieder anmelden, ohne Ihre Login-Daten erneut einzugeben.
- 5. Tippen Sie auf die Schaltfläche Verbinden.

Mobil

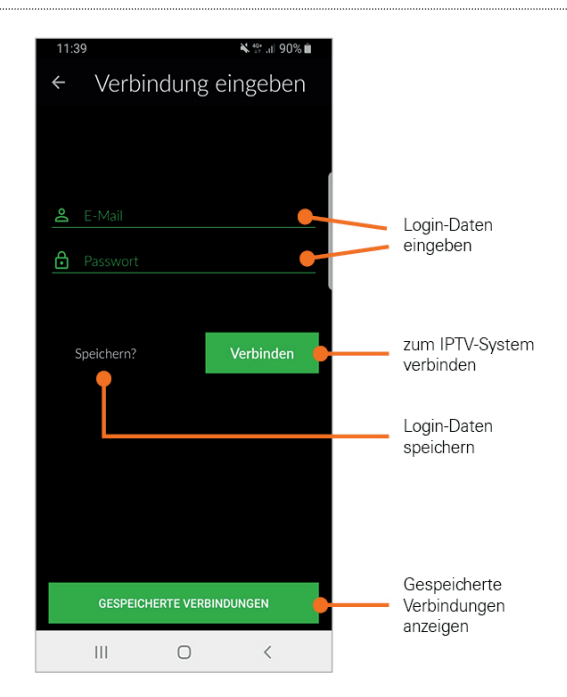

# 4.10.3 Neuen QR-Code generieren

Der QR-Code wird nach 300 Sekunden deaktiviert. Wenn Sie einen neuen QR-Code generieren möchten, drücken Sie die grüne Taste auf der Fernbedienung.

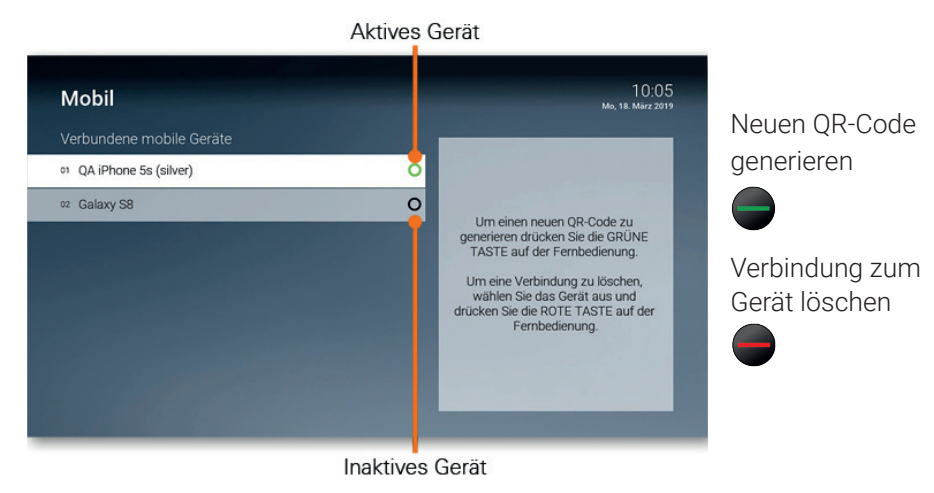

# 5. Abonnements

Über den Menüpunkt Abonnements können Sie überprüfen, welche Optionen in Ihrem Abonnement enthalten sind und gegebenenfalls Optionen hinzufügen oder kündigen.

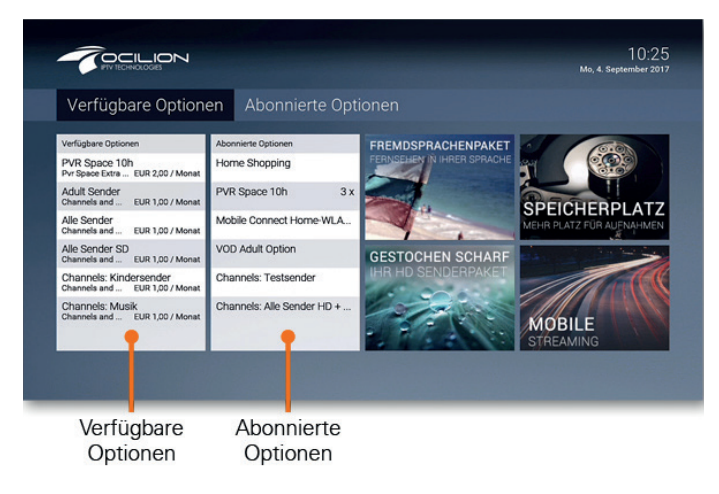

# 5.1 Abonnierte Optionen anzeigen

Die von Ihnen abonnierten Optionen finden Sie unter **Abonnements > Abonnier**te **Optionen**.

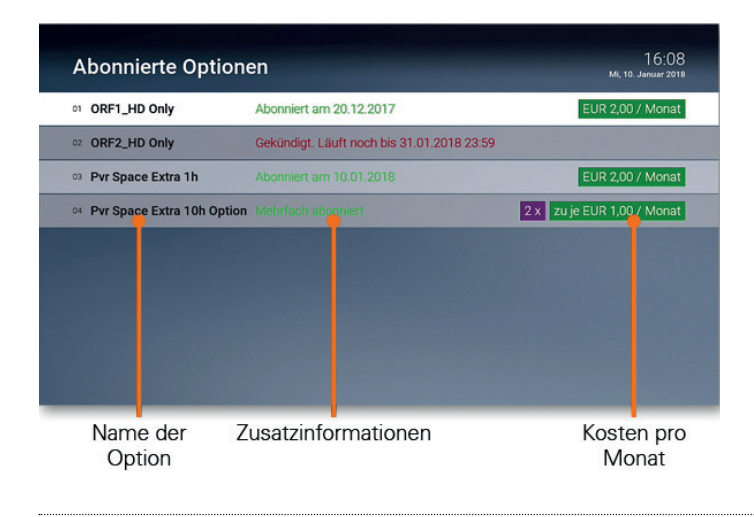

# Abonnements

Verfügbare Optionen anzeigen

# 5.2 Verfügbare Optionen anzeigen

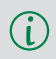

Die Auswahl verfügbarer Optionen ist abhängig von Ihrem Produkt sowie vom Angebot Ihres Netzbetreibers.

Zeigt eine Liste von Optionen an, welche abonniert werden können.

| Verfügbare Optionen       |                  | 10:25<br>Mo, 4. September 2017 |
|---------------------------|------------------|--------------------------------|
| on PVR Space 10h          | PVR              | EUR 2,00 / Monat               |
| 02 Adult Sender           | Channels, Replay | EUR 1,00 / Monat               |
| og Alle Sender            | Channels, Replay | EUR 1,00 / Monat               |
| 04 Alle Sender SD         | Channels, Replay | EUR 1,00 / Monat               |
| 05 Channels: Kindersender | Channels, Replay | EUR 1,00 / Monat               |
| 66 Channels: Musik        | Channels, Replay | EUR 1,00 / Monat               |
| 07 Transkelierte Sender   | Replan Channels  | EUR 1,00 / Monat               |
|                           |                  |                                |
| Name der                  | Produkt-         | Kosten pro                     |
| Option                    | kategorie        | ivionat                        |

# 5.3 Option abonnieren

Die Auswahl verfügbarer Optionen ist abhängig von Ihrem Produkt sowie vom Angebot Ihres Netzbetreibers.

Durch Eingabe Ihrer PIN können Sie verfügbare Optionen direkt über die Benutzeroberfläche abonnieren.

Î.

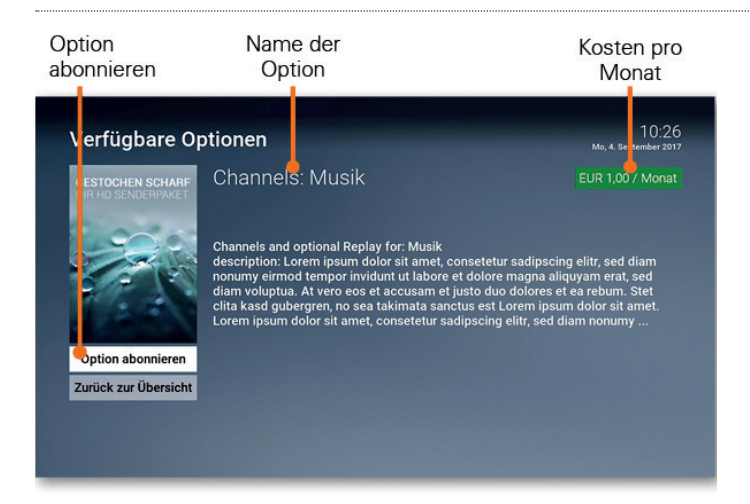

# 5.4 Option kündigen

i

Bitte beachten Sie, dass abonnierte Optionen eine Mindestlaufzeit haben können. Diese wird in der Detailansicht angezeigt.

Durch Eingabe Ihrer PIN können Sie abonnierte Optionen direkt über die Benutzeroberfläche kündigen.

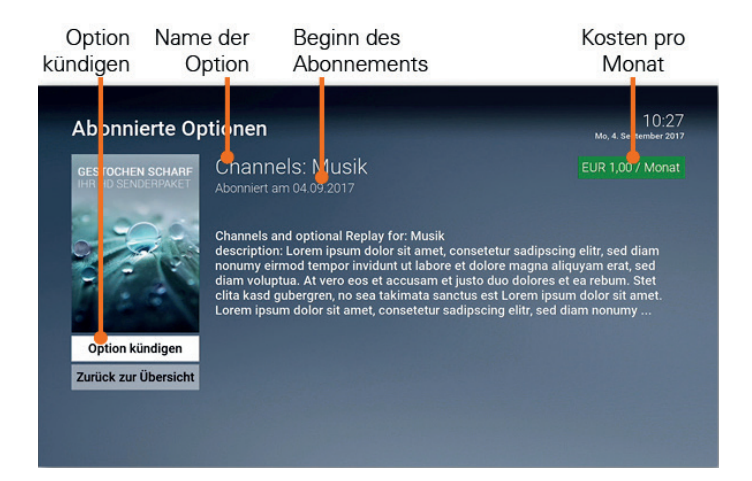

# Abonnements

Kündigung widerrufen

# 5.5 Kündigung widerrufen

Wenn Sie eine Option gekündigt haben, können Sie die Kündigung innerhalb der Kündigungsfrist widerrufen.

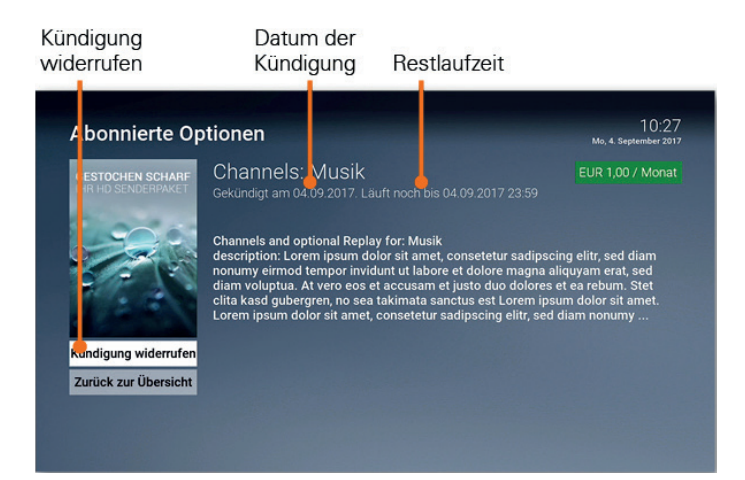

# 6. Einstellungen

Im Menüpunkt Einstellungen können Sie die Benutzeroberfläche nach Ihren Anforderungen anpassen.

- Allgemein: Allgemeine Einstellungen
- Video: Einstellungen der Anzeige
- Audio: Einstellungen der Lautstärke
- Favoriten: TV- und Radio-Lieblingssender
- Sendersortierung/Favoritenliste: Sortierung von TV- und Radiosendern
- Energiesparmodus: Verhalten der Set Top Box nach längerer Inaktivität
- Sprache: Sprache der Benutzeroberfläche
- Sicherheit: Ändern der PINs
- Jugendschutz: Anpassen der Jugendschutz-Stufe (FSK)
- Fernbedienung: Bluetooth-Fernbedienung entkoppeln
- Replay: Replay aktivieren / deaktivieren

# 6.1 Allgemeine Einstellungen

Nehmen Sie allgemeine Einstellungen vor wie

- Zusätzliche Aufnahmezeit hinzufügen
- HD durch SD ersetzen
- Auto-Hilfe anzeigen
- HDMI-CEC verwenden

# 6.1.1 Zusätzliche Aufnahmezeit hinzufügen

Wenn Sie eine Sendung aufnehmen, können Sie bestimmen, wie viele Minuten vor und nach der Sendung zusätzlich aufgenommen werden.

- **Vorlaufzeit in Minuten:** Stellen Sie ein, wie viele Minuten Aufnahmezeit vor einer Sendung hinzugefügt werden.
- Nachlaufzeit in Minuten: Stellen Sie ein, wie viele Minuten Aufnahmezeit nach einer Sendung hinzugefügt werden.

# Einstellungen

Allgemeine Einstellungen

# 6.1.2 HD durch SD ersetzen

Diese Funktion steht möglicherweise nicht zur Verfügung.

Aus medienrechtlichen Gründen stehen möglicherweise einige Funktionen nicht in HD-Qualität zur Verfügung. In diesem Fall können Sie einstellen, ob die gewählte Funktion automatisch in SD-Qualität angezeigt werden soll, wenn diese in HD nicht zur Verfügung steht.

- Ja: Wenn die Funktion in HD-Qualität nicht zur Verfügung steht, wird die Funktion automatisch in SD-Qualität ausgeführt.
- Jedesmal fragen: Wenn die Funktion in HD-Qualität nicht zur Verfügung steht, müssen Sie im darauf folgenden Dialog angeben, ob Sie die Funktion in SD-Qualität ausführen möchten.

# 6.1.3 HDMI-CEC verwenden

Vergewissern Sie sich mithilfe der Gebrauchsanleitung Ihres TV-Geräts, ob dieses HDMI-CEC unterstützt.

Aktivieren Sie diese Funktion, wenn Sie mithilfe der Taste O Ihr TV-Gerät gemeinsam mit der Set Top Box ausgeschalten wollen.

# 6.1.4 Auto-Hilfe anzeigen

Für jeden Menüpunkt der Benutzeroberfläche steht eine Hilfe zur Verfügung. In der Hilfe werden die Funktionen der Tasten der Fernbedienung in dieser Ansicht erklärt. Die Hilfe wird je nach Einstellung entweder automatisch oder durch Drücken der Taste angezeigt. Stellen Sie ein, wann die Hilfe eingeblendet werden soll.

- Aus: Die Hilfe wird nie automatisch angezeigt. Sie kann in der jeweiligen Ansicht durch Drücken der Taste 🚱 angezeigt werden.
- **Immer:** Die Hilfe wird immer automatisch angezeigt. Drücken Sie die **Taste 5** während die Hilfe angezeigt wird, um diese Einstellung deaktivieren.

i

- Die ersten 3 Male: Die Hilfe wird pro Ansicht 3 Mal automatisch angezeigt. Danach kann sie in der jeweiligen Ansicht durch Drücken der Taste in angezeigt werden. Drücken Sie die Taste 5 während die Hilfe angezeigt wird, um diese Einstellung deaktivieren.
- Die ersten 3 Tage: Die Hilfe wird nur 3 Tage lang automatisch angezeigt. Danach kann sie in der jeweiligen Ansicht durch Drücken der Taste 👔 angezeigt werden. Drücken Sie die Taste 5 während die Hilfe angezeigt wird, um diese Einstellung deaktivieren.

# 6.2 Bildanzeige anpassen

Passen Sie die Anzeige an Ihre Bedürfnisse an.

# 6.2.1 Bildschirmauflösung

Sie können die Bildschirmauflösung anpassen. Beachten Sie dabei, dass Ihr TV-Gerät möglicherweise nicht alle Bildschirmauflösungen unterstützt. Folgende Auflösungen stehen zur Verfügung:

- HD 720p
- HD 1080i
- HD 1080p
- HD 2160p (4K)

# 6.2.2 Anzeige SDTV

Ältere Sendungen werden zum Teil noch im 3:4 Format ausgesendet. Stellen Sie ein, wie diese auf Ihrem TV-Gerät angezeigt werden sollen.

- **Normal:** Bei Sendungen im SD-Format werden links und rechts schwarze Balken angezeigt.
- **Gestreckt:** Das Bild wird bis zum Bildschirmrand gestreckt. Das Bild wird verzerrt.
- **Ausschnitt:** Das Bild wird oben und unten abgeschnitten, das Seitenverhältnis bleibt erhalten.

# Einstellungen

Tonausgabe anpassen

# 6.3 Tonausgabe anpassen

Passen Sie die Standard-Lautstärke an Ihre Bedürfnisse an.

# 6.3.1 Standard-Lautstärke bestimmen

Stellen Sie die Lautstärke auf den gewünschten Wert ein. Wenn Sie während des Betriebs der Set Top Box die Lautstärke verändern, kann diese nach einem Standby wiederhergestellt werden (siehe nächster Abschnitt Lautstärke nach Standby beibehalten).

# 6.3.2 Lautstärke wiederherstellen

- **Ein:** Nach einem Standby wird die Lautstärke wieder auf die Standard-Lautstärke zurückgesetzt.
- Aus: Nach einem Standby wird die zuletzt gewählte Lautstärke beibehalten.

# 6.3.3 Ausgabeformat

Nicht alle Sender bzw. Sendungen unterstützen die Tonausgabe in Dolby
 (AC3). Wenn Sie Dolby aktiviert haben, die Sendung aber in Stereo ausgesendet wird, erfolgt die Tonausgabe in Stereo.

Die Lautstärke zwischen der Tonausgabe in Stereo und Dolby kann sehr unterschiedlich sein. Wenn Sie Dolby aktiviert haben, empfehlen wir Ihnen, die Standard-Lautstärke der Set Top Box auf 50 % einzustellen. Dadurch verhindern Sie, dass die Tonausgabe zu laut oder zu leise ist.

(i)

Die Regelung der Lautstärke unterscheidet sich je nach Gerät, über welches die Tonausgabe erfolgt. Wenn Sie Dolby aktiviert haben und die Tonausgabe in Dolby erfolgt, müssen Sie die Lautstärke über Ihr externes Wiedergabegerät wie TV-Gerät, Soundbar o. ä. regeln.

Ihre Set Top Box unterstützt die Tonausgabe in Dolby (AC3). Stellen Sie ein, ob die Tonausgabe in Stereo oder in Dolby erfolgen soll.

Sendersortierung/Favoritenliste erstellen

# 6.4 Sendersortierung/Favoritenliste erstellen

i

(i)

Welche Art der Sendersortierung in Ihrer Benutzeroberfläche zur Verfügung steht, ist abhängig von Ihrem Netzbetreiber.

Folgende Varianten für Sendersortierung sind möglich:

- Getrennte TV-/Radio-Sendersortierung: Im Einstellungsmenü sind TV- und Radiosender getrennt und können jeweils individuell sortiert werden.
- **Favoritenliste:** Alle TV- und Radio-Sender sind in einer Liste zusammengefasst. Sender können zu einer individuellen Favoritenliste hinzugefügt werden.

# 6.4.1 Getrennte TV-/Radio-Sendersortierung

Wenn Ihr Netzbetreiber eine Logische Sendernummerierung verwendet, ist die Nummerierung der Sender möglicherweise nicht fortlaufend. Dies verhindert, dass die Sendernummern durch etwaiges Hinzufügen bzw. Löschen eines Senders durch den Netzbetreiber verändert werden.

Im Einstellungsmenü wird unterschieden zwischen **TV Sendersortierung** und **Radio Sendersortierung**. Sie können die von Ihrem Netzbetreiber vorgegebene Sendersortierung anpassen bzw. diese bei Bedarf auch wieder zurücksetzen.

# Einstellungen

Sendersortierung/Favoritenliste erstellen

# 6.4.1.1 Sendersortierung anpassen

Passen Sie die Sendersortierung jeweils Ihren Vorlieben an.

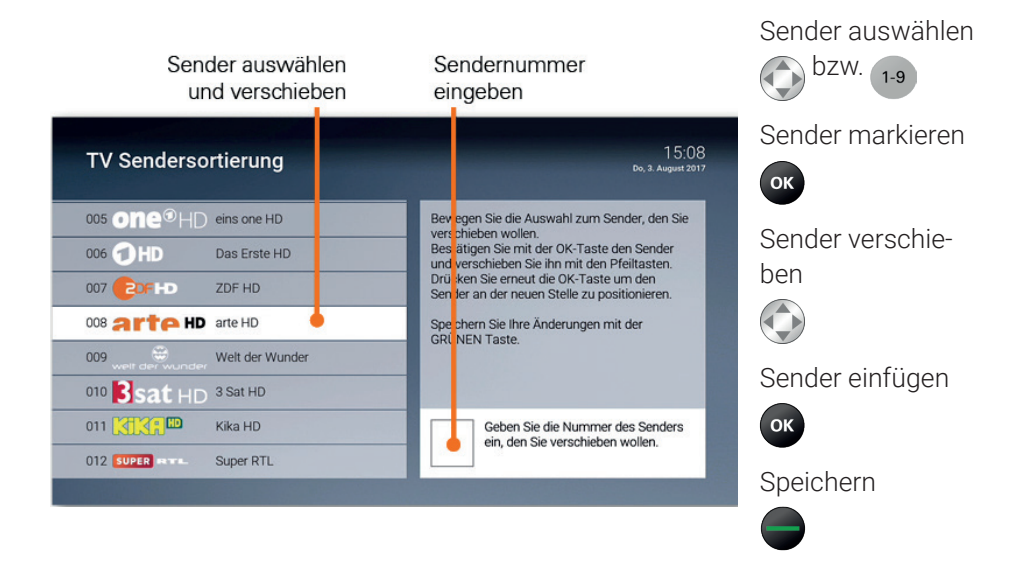

# 6.4.1.2 Sendersortierung zurücksetzen

Wenn Sie die Sendersortierung auf die Standardliste Ihres Netzbetreibers zurücksetzen wollen, gehen Sie wie folgt vor:

- 1. TV- bzw. Radio-Sendersortierung aufrufen.
- 2. Taste e drücken.
- 3. Folgenden Dialog mit **OK** bestätigen.

## 6.4.2 Favoritenliste

 $(\mathbf{i})$ 

ï

Wenn Ihr Netzbetreiber eine Logische Sendernummerierung verwendet, ist die Nummerierung der Sender möglicherweise nicht fortlaufend. Dies verhindert, dass die Sendernummern durch etwaiges Hinzufügen bzw. Löschen eines Senders durch den Netzbetreiber verändert werden.

Im Einstellungsmenü sind alle TV- und Radiosender im Menüpunkt **Favoriten** in einer Senderliste zusammengefasst. Von hier aus können Sie folgendes tun:

- Sender zur Favoritenliste hinzufügen / entfernen
- Sendersortierung der Favoritenliste anpassen (siehe Kapitel 6.4.1.1 Sendersortierung anpassen)
- Zwischen Standard- und Favoritenliste wechseln
- Favoritenliste löschen

# 6.4.2.1 Sender zur Favoritenliste hinzufügen / entfernen

Wenn Sie nachträglich Sender hinzufügen bzw. entfernen möchten, müssen Sie in die Standard-Senderliste wechseln.

Erstellen Sie eine Favoritenliste Ihrer Sender. Sie können jederzeit zu einem späteren Zeitpunkt Sender hinzufügen bzw. entfernen. Sender, welche mit einem Stern markiert sind, befinden sich in Ihrer Favoritenliste.

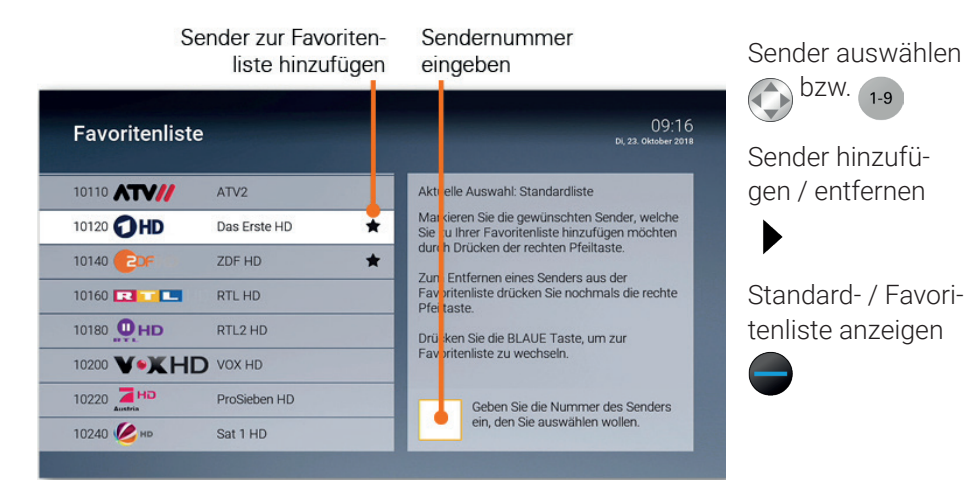

# Einstellungen

(i)

Energiesparmodus bestimmen

# 6.4.2.2 Favoritenliste zurücksetzen / löschen

Führen Sie diese Funktion nur aus, wenn Sie sich sicher sind, dass Sie eine neue Favoritenliste erstellen möchten. Zum Ändern Ihrer Favoritenliste lesen Sie das Kapitel **6.4.2.1 Sender zur Favoritenliste hinzufügen** / entfernen.

Wenn Sie die Favoritenliste zurücksetzen bzw. löschen möchten, gehen Sie wir folgt vor:

- 1. Rufen Sie im Einstellungsmenü den Menüpunkt Favoriten auf.
- 2. Drücken Sie die gelbe Funktionstaste —, um Ihre Favoritenliste zurückzusetzen (die Favoritenliste wird dadurch gelöscht).

# 6.5 Energiesparmodus bestimmen

Verwenden Sie den Energiesparmodus, um die Set Top Box nach längerer Inaktivität in den Standby-Modus zu versetzen.

# 6.5.1 Energiesparmodus Fernsehen

Erfolgt während des Fernsehens (Live-TV, Replay, Rekorder, Videothek) für die eingestellte Dauer kein Benutzerzugriff, wechselt die Set Top Box automatisch in den ausgewählten Energiesparmodus.

- Standby: Die Set Top Box wechselt in Standby
- Menu: Die Set Top Box wechselt in das Hauptmenü

# 6.5.2 Dauer der Inaktivität Fernsehen

Stellen Sie ein, nach wie vielen Stunden ohne Benutzerzugriff während des Fernsehens (Live-TV, Replay, Rekorder, Videothek) die Set Top Box in den Energiesparmodus wechseln soll.

# 6.5.3 Energiesparmodus Radio

Erfolgt während des Radio hörens für die eingestellte Dauer kein Benutzerzugriff, wechselt die Set Top Box automatisch in den ausgewählten Energiesparmodus.

- Standby: Die Set Top Box wechselt in Standby
- Menu: Die Set Top Box wechselt ins Hauptmenü

# 6.5.4 Dauer Inaktivität Radio

Stellen Sie ein, nach wie vielen Stunden ohne Benutzerzugriff während des Radio hörens die Set Top Box in den Energiesparmodus wechseln soll.

# 6.5.5 TV-Gerät automatisch abschalten

Diese Option wird nur angezeigt, wenn **HDMI-CEC** unter **Einstellungen > Allgemein** aktiviert ist.

Stellen Sie ein, ob Ihr TV-Gerät bei ausgewähltem Energiesparmodus **Standby** automatisch mit abgeschaltet werden soll oder nicht.

# 6.6 Sprache anpassen

Filmbeschreibungen werden immer auf Deutsch angezeigt. Die Sprache der Sendungsdetails hängt von der Sprache des Senders ab.

Sie können die Sprache der Benutzeroberfläche anpassen.

# 6.7 PINs ändern

Wir empfehlen, die PINs regelmäßig zu ändern, um Missbrauch vorzubeugen.

Im Menüpunkt **Sicherheit** können Sie Ihre PINs ändern. Folgende Inhalte erfordern die Eingabe einer PIN.

PIN

ĺ

i

- Abruf eines Films in der Videothek
- Abonnieren von Zusatzoptionen

# Einstellungen

#### Jugendschutz aktivieren / deaktivieren

### Jugendschutz-PIN

• Durch Jugendschutz-Einstellungen blockierte Inhalte freischalten (Fernsehen und Videothek)

# **Erwachsenen-PIN**

- Ändern der Jugendschutz-Einstellungen (siehe Kapitel 6.8 Jugendschutz aktivieren / deaktivieren)
- Anzeige und Abruf von Erotik-Inhalten in der Videothek
- Anzeige von Sendern, welche durch die Erwachsenen-PIN blockiert sind

# 6.8 Jugendschutz aktivieren / deaktivieren

Wenn Sie Jugendschutz aktivieren, werden nur solche Inhalte sofort angezeigt, welche der von Ihnen eingestellten Altersfreigabe (FSK) entsprechen. Alle anderen Inhalte sind gesperrt und können nur durch Eingabe der Jugendschutz-PIN vorübergehend freigeschaltet werden (siehe auch Kapitel **4.2 Jugendschutz auf Seite 18**).

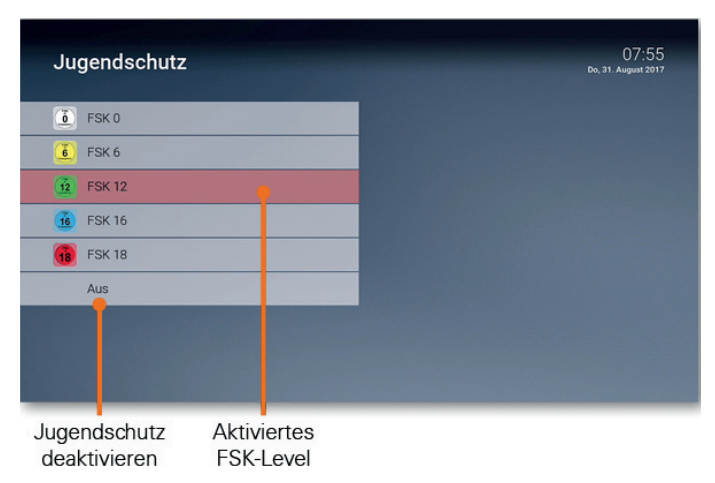

# 6.9 Fernbedienung ersetzen

Die Set Top Box kann entweder mit einer Infrarot- oder einer Bluetooth-fähigen Fernbedienung gesteuert werden (siehe Kapitel **2 Fernbedienungen auf Sei-te 6)**.

Wenn Sie die Fernbedienung ersetzen wollen folgen Sie den Anweisungen am Bildschirm bzw. gehen Sie vor wie folgt:

- 1. Navigieren Sie im Menü zu *Einstellungen > Bluetooth Fernbedienung* oder drücken Sie die Taste auf der Set Top Box.
- 2. Drücken Sie innerhalb von 5 Sekunden fünfmal die Taste auf der Set Top Box.
   → Die Bluetooth-Verbindung auf der Set Top Box wird gelöscht.
- 3. Drücken Sie erneut innerhalb von 5 Sekunden fünfmal die Taste auf der Set Top Box.

➔ Die Set Top Box wird neu gestartet.

4. Folgen Sie den Anweisungen auf dem Bildschirm, um die neue Bluetooth-fähige Fernbedienung zu koppeln.

# 6.10 Replay aktivieren / deaktivieren

Unter **Replay** können Sie Replay aktivieren bzw. deaktivieren. Bitte beachten Sie dabei folgendes:

- Nach der Aktivierung steht die volle Replay-Aufnahme erst nach Ablauf der angegebenen Replay-Zeit vollständig zur Verfügung.
- Bei der Deaktivierung werden alle Replay-Aufnahmen unwiderruflich gelöscht.

# 7. Optionen

Im Fernsehen-Modus können Sie zusätzliche Einstellungen vornehmen:

- Tonspur anpassen
- Untertitel einschalten
- Sleeptimer aktivieren

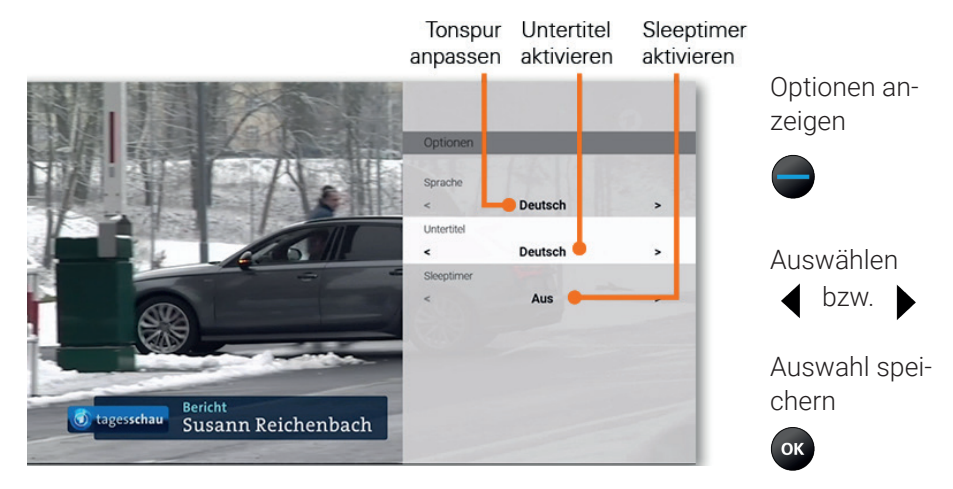

# 7.1 Tonspur anpassen

Manche Sendungen werden mit mehreren Tonspuren ausgestrahlt wie z. B. eine andere Sprache oder akustische Bildbeschreibung.

# 7.2 Untertitel einschalten

Manche Sendungen stellen Untertitel zur Verfügung. Je nach Sender können auch unterschiedliche Sprachen zur Verfügung stehen.

# 7.3 Sleeptimer aktivieren

Wenn Sie den Sleeptimer aktivieren, schaltet sich die Box nach einer von Ihnen gewählten Zeit ab.